# Содержание

| Введение                                              | 18 |
|-------------------------------------------------------|----|
| Версии дистрибутивов, которые рассматриваются в книге | 19 |
| Поддержка и помощь читателям                          | 19 |
| От издательства "Диалектика"                          | 20 |
| ЧАСТЬ І. ПЕРВОЕ ЗНАКОМСТВО                            | 21 |
| Глава 1. Введение в OpenSource и Ubuntu               | 22 |
| 1.1. Мир OpenSource                                   | 22 |
| 1.1.1. Free — это не Open                             | 22 |
| 1.1.2. Как заработать в мире OpenSource               | 23 |
| 1.1.3. История OpenSource                             | 24 |
| 1.2. Знакомство с Ubuntu                              | 26 |
| 1.2.1. Как появился дистрибутив Ubuntu                | 26 |
| 1.2.2. Особенности Ubuntu                             | 27 |
| 1.2.3. Версии Ubuntu                                  | 28 |
| 1.2.4. Производные Ubuntu                             | 29 |
| Глава 2. Первое знакомство с Ubuntu                   | 31 |
| 2.1. Что такое LiveCD                                 | 31 |
| 2.2. Запись ISO-образов на болванку                   | 32 |
| 2.3. Использование LiveCD Ubuntu                      | 33 |
| Глава 3. Установка системы на жесткий диск            | 39 |
| 3.1. Системные требования                             | 39 |
| 3.2. Подготовка к установке                           | 40 |
| 3.3. Установка Ubuntu на нетбук                       | 41 |
| 3.4. Установка Ubuntu на жесткий диск                 | 42 |
| 3.5. Установка Ubuntu в VMWare                        | 56 |
| 3.6. Вход в систему                                   | 63 |
|                                                       |    |

| Соде | ржание        |
|------|---------------|
| 0000 | p 010 0010000 |

| ЧАСТЬ II. ПОСЛЕ УСТАНОВКИ                                    | 65  |
|--------------------------------------------------------------|-----|
| Глава 4. Локализация Ubuntu                                  | 66  |
| 4.1. Почему Ubuntu по умолчанию не поддерживает русский язык | 66  |
| 4.2. Установка поддержки русского и украинского языков       | 68  |
| 4.3. Пакеты локализации системы                              | 69  |
| 4.4. Параметры клавиатуры                                    | 74  |
| Глава 5. Графическая среда GNOME                             | 78  |
| 5.1. Что было до графического интерфейса                     | 78  |
| 5.2. Работа с GNOME                                          | 79  |
| 5.2.1. Главное меню                                          | 79  |
| 5.2.2. Создание кнопок запуска на рабочем столе              | 80  |
| 5.2.3. Виртуальные рабочие столы                             | 83  |
| 5.3. Настройка GNOME                                         | 83  |
| 5.3.1. Изменение фона рабочего стола                         | 83  |
| 5.3.2. Изменение фона для каждого рабочего стола             | 85  |
| 5.3.3. Изменение графической темы                            | 87  |
| 5.3.4. Проблема с разрешением шрифтов                        | 87  |
| 5.3.5. Недавние документы                                    | 89  |
| 5.3.6. Значки Компьютер и Корзина на рабочем столе           | 90  |
| 5.3.7. Редактирование меню                                   | 90  |
| 5.3.8. Дополнительные аплеты панели GNOME                    | 92  |
| 5.3.9. Индикатор раскладок клавиатуры                        | 93  |
| 5.3.10. Центр управления GNOME                               | 94  |
| Глава 6. Базовая настройка Ubuntu                            | 96  |
| 6.1. Центр управления GNOME                                  | 96  |
| 6.2. Знакомство с Центром управления                         | 97  |
| 6.3. Изменение персональных параметров                       | 98  |
| 6.4. Параметры оформления                                    | 101 |
| 6.5. Интернет и сеть                                         | 105 |
| 6.6. Конфигураторы оборудования                              | 105 |
| 6.7. Системные конфигураторы                                 | 106 |
| 6.8. Прочие конфигураторы                                    | 110 |
| 6.9. Настройка принтера                                      | 110 |
| 6.9.1. Выбор принтера                                        | 110 |
| 6.9.2. Установка принтера                                    | 111 |
| 6.10. Сканер в Linux                                         | 113 |
| 6.11. Проблема со звуком в Ubuntu и Denix                    | 115 |

| 6.12. Редактор конфигурации gconf-editor                                 | 116 |
|--------------------------------------------------------------------------|-----|
| 6.13. Ускорение GNOME                                                    | 118 |
| 6.14. Русификация консоли                                                | 118 |
| ЧАСТЬ III. ИНТЕРНЕТ, ЛОКАЛЬНАЯ СЕТЬ И UBUNTU                             | 119 |
| Глава 7. Подключение к Интернету                                         | 120 |
| 7.1. Модемное подключение к Интернету                                    | 120 |
| 7.1.1. Выбор модема                                                      | 120 |
| 7.1.2. Конфигураторы настройки модемного соединения                      | 121 |
| 7.2. DSL-соединение                                                      | 129 |
| 7.2.1. Преимущества ADSL-соединения                                      | 129 |
| 7.2.2. Подключение ADSL-модема                                           | 129 |
| 7.2.3. Выбор конфигуратора для настройки DSL-соединения                  | 130 |
| 7.3. GPRS-соединение                                                     | 133 |
| 7.4. VPN-соединение                                                      | 134 |
| 7.5. Прокси                                                              | 137 |
| 7.6. Сетевые инструменты                                                 | 137 |
| Глава 8. Подключение к локальной сети                                    | 143 |
| 8.1. Установка статического ІР-адреса                                    | 143 |
| 8.2. Файл /etc/network/interfaces                                        | 148 |
| 8.2.1. Настройка интерфейсов по DHCP                                     | 148 |
| 8.2.2. Настройка интерфейсов вручную                                     | 149 |
| 8.2.3. Запуск программ при "поднятии" и "закрытии" интерфейса            | 149 |
| 8.2.4. Сложные конфигурации                                              | 150 |
| 8.3. Полезные команды                                                    | 153 |
| 8.4. Правильная установка Samba                                          | 155 |
| Глава 9. Подключение к беспроводной сети                                 | 159 |
| 9.1. Wi-Fi-сети                                                          | 159 |
| 9.2. Причина популярности беспроводных сетей                             | 161 |
| 9.3. О настройке беспроводной сети в Linux                               | 162 |
| 9.4. Настройка подключения к беспроводной сети с помощью Network Manager | 163 |
| 9.5. Установка Windows-драйвера с помощью ndiswrapper                    | 164 |
| Глава 10. Программы для работы в Интернете                               | 170 |
| 10.1 Какие интернет-программы установлены по умолчанию                   | 170 |
| 10.2 Firefox commented the rotors k patients in your faithed             | 171 |
| 10.2. Thelox cobeplication is rorob k public.                            | 1/1 |

#### Содержание

| 10.3. Клиент для мгновенного обмена сообщениями Pidgin                                                                                                    | 174                                                                                                    |
|----------------------------------------------------------------------------------------------------|----------------------------------------------------------------------------------------------------|
| 10.4. Почтовый клиент Evolution                                                                                                    | 178                                                                                                    |
| 10.5. Установка почтового клиента Thunderbird                                                                                                    | 181                                                                                                    |
| 10.6. Закачка файлов в Ubuntu                                                                                                    | 182                                                                                                    |
| 10.7. FTP-клиент FileZilla                                                                                                    | 185                                                                                                    |
| 10.8. Установка программы Skype                                                                                                    | 185                                                                                                    |
| 10.9. Программа GoogleEarth                                                                                                    | 190                                                                                                    |
| Глава 11. Брандмауэр Firestarter                                                                                                    | 191                                                                                                    |
| 11.1. Что такое брандмауэр                                                                                                    | 191                                                                                                    |
| 11.2. Особенности брандмауэра в Linux                                                                                                    | 192                                                                                                    |
| 11.3. Цепочки правил брандмауэра                                                                                                    | 193                                                                                                    |
| 11.4. Использование программы iptables                                                                                                    | 195                                                                                                    |
| 11.5. Построение шлюза                                                                                                    | 198                                                                                                    |
| Глава 12. Общие ресурсы Windows-сети                                                                                                    | 200                                                                                                    |
| 12.1. Знакомство с Samba                                                                                                    | 200                                                                                                    |
| 12.2. Краткая история Samba                                                                                                    | 201                                                                                                    |
| 12.3. Конфигурационный файл Samba                                                                                                    | 201                                                                                                    |
|                                                                                                    |                                                                                                    |
| ЧАСТЬ IV. UBUNTU ДОМА И В ОФИСЕ                                                                                                    | 209                                                                                                    |
| ЧАСТЬ IV. UBUNTU ДОМА И В ОФИСЕ<br>Глава 13. Установка кодеков и проигрывателей                                                                                                    | <b>209</b><br>210                                                                                                    |
| <b>ЧАСТЬ IV. UBUNTU ДОМА И В ОФИСЕ</b><br>Глава 13. Установка кодеков и проигрывателей<br>13.1. Почему в Ubuntu отсутствует поддержка популярных                                                                                                    | <b>209</b><br>210                                                                                                    |
| <ul> <li>ЧАСТЬ IV. UBUNTU ДОМА И В ОФИСЕ</li> <li>Глава 13. Установка кодеков и проигрывателей</li> <li>13.1. Почему в Ubuntu отсутствует поддержка популярных<br/>мультимедиа-форматов</li> </ul>                                                                                                    | <ul><li>209</li><li>210</li><li>210</li></ul>                                                                                                    |
| <ul> <li>ЧАСТЬ IV. UBUNTU ДОМА И В ОФИСЕ</li> <li>Глава 13. Установка кодеков и проигрывателей</li> <li>13.1. Почему в Ubuntu отсутствует поддержка популярных<br/>мультимедиа-форматов</li> <li>13.2. Репозиторий Medibuntu</li> </ul>                                                                                                    | <ul><li>209</li><li>210</li><li>210</li><li>211</li></ul>                                                                                                    |
| <ul> <li>ЧАСТЬ IV. UBUNTU ДОМА И В ОФИСЕ</li> <li>Глава 13. Установка кодеков и проигрывателей</li> <li>13.1. Почему в Ubuntu отсутствует поддержка популярных<br/>мультимедиа-форматов</li> <li>13.2. Репозиторий Medibuntu</li> <li>13.3. Установка кодеков и дополнительных программ</li> </ul>                                                                                                    | <ul><li>209</li><li>210</li><li>210</li><li>211</li></ul>                                                                                                    |
| <ul> <li>ЧАСТЬ IV. UBUNTU ДОМА И В ОФИСЕ</li> <li>Глава 13. Установка кодеков и проигрывателей</li> <li>13.1. Почему в Ubuntu отсутствует поддержка популярных<br/>мультимедиа-форматов</li> <li>13.2. Репозиторий Medibuntu</li> <li>13.3. Установка кодеков и дополнительных программ<br/>из репозитория Medibuntu</li> </ul>                                                                                                    | <ul> <li>209</li> <li>210</li> <li>210</li> <li>211</li> <li>213</li> </ul>                                                                                                    |
| <ul> <li>ЧАСТЬ IV. UBUNTU ДОМА И В ОФИСЕ</li> <li>Глава 13. Установка кодеков и проигрывателей</li> <li>13.1. Почему в Ubuntu отсутствует поддержка популярных<br/>мультимедиа-форматов</li> <li>13.2. Репозиторий Medibuntu</li> <li>13.3. Установка кодеков и дополнительных программ<br/>из репозитория Medibuntu</li> <li>Глава 14. Видеоподсистема Ubuntu</li> </ul>                                                                                                    | <ul> <li>209</li> <li>210</li> <li>210</li> <li>211</li> <li>213</li> <li>219</li> </ul>                                                                                                    |
| <ul> <li>ЧАСТЬ IV. UBUNTU ДОМА И В ОФИСЕ</li> <li>Глава 13. Установка кодеков и проигрывателей</li> <li>13.1. Почему в Ubuntu отсутствует поддержка популярных<br/>мультимедиа-форматов</li> <li>13.2. Репозиторий Medibuntu</li> <li>13.3. Установка кодеков и дополнительных программ<br/>из репозитория Medibuntu</li> <li>Глава 14. Видеоподсистема Ubuntu</li> <li>14.1. Что такое X.Org</li> </ul>                                                                                                    | <ul> <li>209</li> <li>210</li> <li>210</li> <li>211</li> <li>213</li> <li>219</li> <li>219</li> </ul>                                                                                                    |
| <ul> <li>ЧАСТЬ IV. UBUNTU ДОМА И В ОФИСЕ</li> <li>Глава 13. Установка кодеков и проигрывателей</li> <li>13.1. Почему в Ubuntu отсутствует поддержка популярных<br/>мультимедиа-форматов</li> <li>13.2. Репозиторий Medibuntu</li> <li>13.3. Установка кодеков и дополнительных программ<br/>из репозитория Medibuntu</li> <li>Глава 14. Видеоподсистема Ubuntu</li> <li>14.1. Что такое X.Org</li> <li>14.1.1. Немного истории</li> </ul>                                                                                                    | <ul> <li>209</li> <li>210</li> <li>210</li> <li>211</li> <li>213</li> <li>219</li> <li>219</li> <li>219</li> <li>219</li> <li>219</li> </ul>                                                                  |
| <ul> <li>ЧАСТЬ IV. UBUNTU ДОМА И В ОФИСЕ</li> <li>Глава 13. Установка кодеков и проигрывателей</li> <li>13.1. Почему в Ubuntu отсутствует поддержка популярных<br/>мультимедиа-форматов</li> <li>13.2. Репозиторий Medibuntu</li> <li>13.3. Установка кодеков и дополнительных программ<br/>из репозитория Medibuntu</li> <li>Глава 14. Видеоподсистема Ubuntu</li> <li>14.1. Что такое X.Org</li> <li>14.1.1. Немного истории</li> <li>14.1.2. Основные принципы построения X</li> </ul>                                                                                                    | <ul> <li>209</li> <li>210</li> <li>210</li> <li>211</li> <li>213</li> <li>219</li> <li>219</li> <li>219</li> <li>221</li> </ul>                                                                               |
| <ul> <li>ЧАСТЬ IV. UBUNTU ДОМА И В ОФИСЕ</li> <li>Глава 13. Установка кодеков и проигрывателей</li> <li>13.1. Почему в Ubuntu отсутствует поддержка популярных<br/>мультимедиа-форматов</li> <li>13.2. Репозиторий Medibuntu</li> <li>13.3. Установка кодеков и дополнительных программ<br/>из репозитория Medibuntu</li> <li>Глава 14. Видеоподсистема Ubuntu</li> <li>14.1. Что такое X.Org</li> <li>14.1.1. Немного истории</li> <li>14.1.2. Основные принципы построения X</li> <li>14.1.3. X.Org и XFree86</li> </ul>                                                                                                    | <ul> <li>209</li> <li>210</li> <li>210</li> <li>211</li> <li>213</li> <li>219</li> <li>219</li> <li>219</li> <li>219</li> <li>221</li> <li>222</li> </ul>                                                     |
| <ul> <li>ЧАСТЬ IV. UBUNTU ДОМА И В ОФИСЕ</li> <li>Глава 13. Установка кодеков и проигрывателей</li> <li>13.1. Почему в Ubuntu отсутствует поддержка популярных<br/>мультимедиа-форматов</li> <li>13.2. Репозиторий Medibuntu</li> <li>13.3. Установка кодеков и дополнительных программ<br/>из репозитория Medibuntu</li> <li>Глава 14. Видеоподсистема Ubuntu</li> <li>14.1. Что такое X.Org</li> <li>14.1.1. Немного истории</li> <li>14.1.2. Основные принципы построения X</li> <li>14.1.3. X.Org и XFree86</li> <li>14.2. Конфигураторы дисплея</li> </ul>                                                                                                    | <ul> <li>209</li> <li>210</li> <li>210</li> <li>211</li> <li>213</li> <li>219</li> <li>219</li> <li>219</li> <li>219</li> <li>221</li> <li>222</li> <li>222</li> </ul>                                        |
| <ul> <li>ЧАСТЬ IV. UBUNTU ДОМА И В ОФИСЕ</li> <li>Глава 13. Установка кодеков и проигрывателей</li> <li>13.1. Почему в Ubuntu отсутствует поддержка популярных мультимедиа-форматов</li> <li>13.2. Репозиторий Medibuntu</li> <li>13.3. Установка кодеков и дополнительных программ из репозитория Medibuntu</li> <li>Глава 14. Видеоподсистема Ubuntu</li> <li>14.1. Что такое X.Org</li> <li>14.1.1. Немного истории</li> <li>14.1.2. Основные принципы построения X</li> <li>14.1.3. X.Org и XFree86</li> <li>14.2. Конфигураторы дисплея</li> <li>14.3. Файл конфигурации хогд.conf</li> </ul>                                                                                                    | <ul> <li>209</li> <li>210</li> <li>210</li> <li>211</li> <li>213</li> <li>219</li> <li>219</li> <li>219</li> <li>219</li> <li>221</li> <li>222</li> <li>222</li> <li>225</li> </ul>                           |
| <ul> <li>ЧАСТЬ IV. UBUNTU ДОМА И В ОФИСЕ</li> <li>Глава 13. Установка кодеков и проигрывателей</li> <li>13.1. Почему в Ubuntu отсутствует поддержка популярных<br/>мультимедиа-форматов</li> <li>13.2. Репозиторий Medibuntu</li> <li>13.3. Установка кодеков и дополнительных программ<br/>из репозитория Medibuntu</li> <li>Глава 14. Видеоподсистема Ubuntu</li> <li>14.1. Что такое X.Org</li> <li>14.1.1. Немного истории</li> <li>14.1.2. Основные принципы построения X</li> <li>14.1.3. X.Org и XFree86</li> <li>14.2. Конфигураторы дисплея</li> <li>14.3. Файл конфигурации хогд.conf</li> <li>14.3.1. Раздел Files</li> </ul>                                                                                                    | <ul> <li>209</li> <li>210</li> <li>210</li> <li>211</li> <li>213</li> <li>219</li> <li>219</li> <li>219</li> <li>221</li> <li>222</li> <li>222</li> <li>225</li> <li>226</li> </ul>                           |
| <ul> <li>ЧАСТЬ IV. UBUNTU ДОМА И В ОФИСЕ</li> <li>Глава 13. Установка кодеков и проигрывателей</li> <li>13.1. Почему в Ubuntu отсутствует поддержка популярных<br/>мультимедиа-форматов</li> <li>13.2. Репозиторий Medibuntu</li> <li>13.3. Установка кодеков и дополнительных программ<br/>из репозитория Medibuntu</li> <li>Глава 14. Видеоподсистема Ubuntu</li> <li>14.1. Что такое X.Org</li> <li>14.1.1. Немного истории</li> <li>14.1.2. Основные принципы построения X</li> <li>14.1.3. X.Org и XFree86</li> <li>14.2. Конфигураторы дисплея</li> <li>14.3. Файл конфигурации хогд.conf</li> <li>14.3.1. Раздел Files</li> <li>14.3.2. Раздел ServerFlags</li> </ul>                                                                   | <ul> <li>209</li> <li>210</li> <li>210</li> <li>211</li> <li>213</li> <li>219</li> <li>219</li> <li>219</li> <li>221</li> <li>222</li> <li>222</li> <li>225</li> <li>226</li> <li>227</li> </ul>              |
| <ul> <li>ЧАСТЬ IV. UBUNTU ДОМА И В ОФИСЕ</li> <li>Глава 13. Установка кодеков и проигрывателей</li> <li>13.1. Почему в Ubuntu отсутствует поддержка популярных<br/>мультимедиа-форматов</li> <li>13.2. Репозиторий Medibuntu</li> <li>13.3. Установка кодеков и дополнительных программ<br/>из репозитория Medibuntu</li> <li>Глава 14. Видеоподсистема Ubuntu</li> <li>14.1. Что такое X.Org</li> <li>14.1.1. Немного истории</li> <li>14.1.2. Основные принципы построения X</li> <li>14.1.3. X.Org и XFree86</li> <li>14.2. Конфигураторы дисплея</li> <li>14.3. Файл конфигурации хогд.conf</li> <li>14.3.1. Раздел Files</li> <li>14.3.2. Раздел ServerFlags</li> <li>14.3.3. Раздел InputDevice. Windows-раскладка клавиатуры</li> </ul> | <ul> <li>209</li> <li>210</li> <li>210</li> <li>211</li> <li>213</li> <li>219</li> <li>219</li> <li>219</li> <li>219</li> <li>221</li> <li>222</li> <li>225</li> <li>226</li> <li>227</li> <li>228</li> </ul> |

| 14.3.5. Раздел Monitor и Modes                              | 230 |
|-------------------------------------------------------------|-----|
| 14.3.6. Раздел Device                                       | 231 |
| 14.3.7. Раздел Screen                                       | 232 |
| 14.3.8. Раздел ServerLayout                                 | 232 |
| 14.3.9. Раздел Extensions                                   | 233 |
| 14.3.10. Что делать, если файл xorg.conf вообще отсуствует? | 233 |
| 14.4. Трехмерный рабочий стол                               | 234 |
| 14.4.1. Немного истории                                     | 234 |
| 14.4.2. Активация Compiz                                    | 235 |
| 14.4.3. Настройка и использование Compiz                    | 237 |
| 14.5. Два монитора и Ubuntu                                 | 242 |
| 14.6. Подключение телевизора                                | 245 |
| 14.7. Удаленный рабочий стол                                | 247 |
| 14.8. Что делать, если графический интерфейс не запускается | 248 |
| Глава 15. Запись CD/DVD-дисков в Ubuntu                     | 249 |
| 15.1. Теоретические сведения                                | 249 |
| 15.1.1. Что нужно для прожига диска                         | 249 |
| 15.1.2. DVD-диски                                           | 249 |
| 15.2. Стандартные средства GNOME                            | 253 |
| 15.3. Программа Nero для Linux                              | 253 |
| 15.4. Программа Brasero                                     | 258 |
| 15.5. Запись дисков из консоли                              | 262 |
| 15.5.1. Создание и монтирование образов дисков              | 262 |
| 15.5.2. Запись образа на болванку                           | 262 |
| 15.5.3. Создание произвольных ISO-образов                   | 264 |
| 15.5.4. Небольшой трюк с Nero-образами                      | 264 |
| Глава 16. Полезные мультимедиа-задачи                       | 265 |
| 16.1. Копируем AudioCD и VideoDVD на жесткий диск           | 265 |
| 16.2. Копирование VideoDVD на жесткий диск                  | 268 |
| 16.3. Создание собственного VideoDVD                        | 272 |
| 16.4. Программа F-Spot Photo Manager                        | 276 |
| Глава 17. Офисный пакет OpenOffice.org                      | 278 |
| 17.1. Открытый офис: что это такое                          | 278 |
| 17.2. Текстовый процессор ОО Writer                         | 281 |
| 17.2.1. Ввод и редактирование текста                        | 281 |
| 17.2.2. Вставка рисунков                                    | 283 |

| 17.2.3. Работа с таблицами                                   | 285    |
|--------------------------------------------------------------|--------|
| 17.2.4. Настройка автосохранения. Сохранение в формате MS Wo | rd 287 |
| 17.2.5. Печать документов                                    | 288    |
| 17.2.6. Установка Windows-шрифтов                            | 288    |
| 17.3. Электронная таблица ОО Calc                            | 289    |
| 17.3.1. Знакомство с программой Calc                         | 289    |
| 17.3.2. Использование формул                                 | 290    |
| 17.3.3. Построение диаграмм                                  | 293    |
| 17.3.4. Работа со списками                                   | 296    |
| 17.3.5. Сохранение документов в формате Excel                | 300    |
| 17.4. Моментальный запуск OpenOffice.org                     | 300    |
| Глава 18. Графический редактор GIMP                          | 302    |
| 18.1. Аналог Adobe Photoshop?                                | 302    |
| 18.2. Использование GIMP                                     | 305    |
| 18.2.1. Поворот                                              | 305    |
| 18.2.2. Кадрирование                                         | 306    |
| 18.2.3. Изменение размера                                    | 308    |
| 18.2.4. Преобразование формата                               | 310    |
| 18.3. Повод немного сэкономить                               | 311    |
| Глава 19. Подключение мобильного телефона к компьютеру       | 313    |
| 19.1. Способы подключения                                    | 313    |
| 19.2. Подключение мобильного телефона для обмена файлами     | 315    |
| 19.3. Подключение к Интернету                                | 323    |
| ЧАСТЬ V. АДМИНИСТРИРОВАНИЕ СИСТЕМЫ                           | 327    |
| Глава 20. Запуск Linux                                       | 328    |
| 20.1. Загрузка компьютера                                    | 328    |
| 20.2. Загрузка Linux                                         | 329    |
| 20.2.1. Корневая файловая система и система инициализации    | 329    |
| 20.2.2. Вывод сообщений ядра: программа dmesg                | 329    |
| 20.2.3. Планировщик ввода-вывода                             | 341    |
| 20.3. Система инициализации Ubuntu                           | 342    |
| Глава 21. Файловая система Linux                             | 345    |
| 21.1. Различные файловые системы                             | 345    |
| 21.2. Корневая файловая система, стандартные каталоги        | 347    |
| 21.3. Имена файлов                                           | 348    |

| 21.4. Файлы устройств                                                | 348         |
|----------------------------------------------------------------------|-------------|
| 21.5. Домашний каталог пользователя                                  | 351         |
| 21.6. Команды для работы с файлами и каталогами в консоли            | 351         |
| 21.7. Права доступа к файлам, владелец файла                         | 353         |
| 21.8. Жесткие и символические ссылки                                 | 356         |
| 21.9. Монтирование                                                   | 356         |
| 21.9.1. Команда mount                                                | 356         |
| 21.9.2. Файл /etc/fstab                                              | 357         |
| 21.9.3. Проблема с монтированием USB-диска, отформатировани как NTFS | ного<br>358 |
| 21.9.4. Автоматическое монтирование сменных носителей                | 359         |
| 21.9.5. Не могу извлечь диск!                                        | 360         |
| 21.10. Журналируемая файловая система. Параметры журнала             | 361         |
| 21.11. Проверка файловой системы                                     | 361         |
| 21.12. Программа gparted                                             | 362         |
| 21.13. Переход на ext4 без потери данных                             | 362         |
| 21.14. Работа с файлами и каталогами, средства GNOME                 | 363         |
| 21.15. Как узнать, сколько места осталось на диске?                  | 366         |
| Глава 22. Установка программного обеспечения                         | 367         |
| 22.1. Основные понятия о пакетах                                     | 367         |
| 22.2. Репозитории: хранилища пакетов                                 | 369         |
| 22.3. Программы для управления пакетами в Ubuntu                     | 370         |
| 22.3.1. Программа dpkg                                               | 371         |
| 22.3.2. Программа apt-get                                            | 372         |
| 22.3.3. Программа aptitude                                           | 376         |
| 22.3.4. Программа Synaptic — самая удобная оболочка                  | 378         |
| 22.3.5. Программа alien — установка RPM-пакетов                      | 384         |
| 22.4. Еще один способ установки программ                             | 384         |
| 22.5. Собственный репозиторий                                        | 387         |
| Глава 23. Пользователи и группы                                      | 390         |
| 23.1. Файлы /etc/passwd и /etc/shadow                                | 390         |
| 23.2. Пользователь гоот                                              | 393         |
| 23.2.1. Команда sudo                                                 | 393         |
| 23.2.2. Активация учетной записи root                                | 395         |
| 23.2.3. Команда su                                                   | 396         |
| 23.3. Добавление и удаление пользователей                            | 396         |
| 23.4. Группы пользователей                                           | 397         |

17.06.2010 17:09:03

14

| 23.5. Графический конфигуратор                                | 400 |
|---------------------------------------------------------------|-----|
| Глава 24. Загрузчик GRUB                                      | 405 |
| 24.1. Кратко о GRUB                                           | 405 |
| 24.2. Конфигурационный файл GRUB                              | 406 |
| 24.3. Обои для GRUB                                           | 412 |
| 24.4. Установка пароля GRUB                                   | 412 |
| 24.5. Конфигурационный файл GRUB2                             | 413 |
| 24.6. Программа startupmanager                                | 418 |
| Глава 25. Тайны командной строки                              | 422 |
| 25.1. Виртуальные консоли                                     | 422 |
| 25.2. Полезные команды Linux                                  | 423 |
| 25.2.1. Команда clear — очистка консоли или терминала         | 423 |
| 25.2.2. Команда date — вывод и установка даты                 | 423 |
| 25.2.3. Команда df — вывод информации об использовании диска  | 424 |
| 25.2.4. Команда echo — вывод сообщения                        | 424 |
| 25.2.5. Команда diff — сравнение файлов                       | 425 |
| 25.2.6. Команда exit — выход из системы                       | 425 |
| 25.2.7. Команда free — информация об использовании            |     |
| оперативной памяти                                            | 425 |
| 25.2.8. Команда grep — текстовый фильтр                       | 426 |
| 25.2.9. Команда less — постраничный вывод                     | 426 |
| 25.2.10. Команда md5sum — проверка контрольной суммы файла    | 426 |
| 25.2.11. Команда passwd — изменение пароля                    | 427 |
| 25.2.12. Команда startх — запуск Х.Огд                        | 427 |
| 25.2.13. Команды tail, tac и head                             | 427 |
| 25.2.14. Команда uptime — общая информация о загрузке системы | 428 |
| 25.2.15. Команда users — кто работает в системе               | 428 |
| 25.2.16. Команды w, who, whoami                               | 428 |
| 25.2.17. Команда wc — подсчет слов в файле                    | 429 |
| 25.2.18. Команды управления процессами                        | 429 |
| 25.3. Перенаправление ввода-вывода                            | 430 |
| 25.4. Командный интерпретатор bash. Простые сценарии          | 431 |
| 25.4.1. Что такое командный интерпретатор                     | 431 |
| 25.4.2. Самый простой сценарий                                | 432 |
| 25.4.3. Переменные в ваших сценариях                          | 433 |
| 25.4.4. Операторы if и case                                   | 434 |
| 25.4.5. Циклы в интерпретаторе bash                           | 435 |

Содержание

| Содержание |
|------------|
|------------|

| 25.4.6. Как передать параметры вашему сценарию                   | 436 |
|------------------------------------------------------------------|-----|
| 25.4.7. Примеры полезных сценариев                               | 437 |
| Глава 26. Антивирус                                              | 447 |
| 26.1. Вирусы в Linux                                             | 447 |
| 26.2. Установка и первое обновление баз                          | 449 |
| 26.4. Графический интерфейс Clamtk для ClamAV                    | 451 |
| 26.5. ClamAV для Windows                                         | 452 |
| Глава 27. Создание собственного Ubuntu, или Как создавался Denix | 454 |
| 27.1. Мотивация                                                  | 454 |
| 27.2. Приборы и материалы                                        | 455 |
| 27.3. Запуск реконструктора                                      | 456 |
| 27.4. Параметры загрузчика                                       | 457 |
| 27.5. Вкладка Gnome                                              | 459 |
| 27.6. Вкладки Apt и Optimization                                 | 460 |
| 27.7. Вкладка LiveCD                                             | 461 |
| 27.8. Вкладка Modules                                            | 461 |
| 27.9. Подготовка к сборке ISO                                    | 463 |
| 27.10. Тестирование                                              | 464 |
| 27.11. Создаем уникальный дистрибутив                            | 467 |
| 27.12. Установка дополнительных пакетов                          | 468 |
| 27.13. Пакет Remastersys                                         | 471 |
| ЧАСТЬ VI. UBUNTU НА СЕРВЕРЕ                                      | 475 |
| Глава 28. Связка Apache + PHP + MySQL                            | 476 |
| 28.1. Установка необходимого программного обеспечения            | 476 |
| 28.2. Проверка работоспособности связки                          | 479 |
| 28.3. Настройка Арасhe                                           | 481 |
| Глава 29. DNS-сервер                                             | 489 |
| 29.1. Кеширующий сервер имен                                     | 489 |
| 29.2. Установка сервера                                          | 490 |
| 29.3. Настройка сервера имен                                     | 490 |
| 29.4. Небольшая проблема с Ubuntu 9/10                           | 494 |
| Глава 30. FTP-сервер на вашей машине                             | 499 |
| 30.1. Зачем нам нужен FTP-сервер                                 | 499 |
| 30.2. Установка сервера                                          | 500 |

| Соде | ржание    |
|------|-----------|
| 0000 | policande |

| 30.3. Настройка сервера. Файл конфигурации                   | 506 |
|--------------------------------------------------------------|-----|
| 30.4. Утилита для настройки сервера gadmin-proftpd           | 509 |
| 30.5. FTP-клиенты                                            | 510 |
| Глава 31. Прокси-сервер                                      | 512 |
| 31.1. Что такое прокси-сервер и зачем он нужен               | 512 |
| 31.2. Установка и настройка Squid                            | 513 |
| 31.3. Расширение SquidGuard                                  | 515 |
| Глава 32. Планировщик заданий                                | 520 |
| 32.1. Выбор планировщика                                     | 520 |
| 32.2. Планировщик cron                                       | 520 |
| 32.2.1. Файл конфигурации /etc/crontab                       | 520 |
| 32.2.2. Правильное расписание для домашнего компьютера       | 522 |
| 32.2.3. Сценарии                                             | 522 |
| 32.2.4. Пользовательские файлы crontab                       | 523 |
| 32.3. Планировщик anacron: отдельный разговор                | 523 |
| 32.4. Планировщик at                                         | 524 |
| ЧАСТЬ VII. ЭМУЛЯТОРЫ                                         | 525 |
| Глава 33. Запуск Windows-программы                           | 526 |
| 33.1. Выбор эмулятора                                        | 526 |
| 33.2. Что такое wine?                                        | 527 |
| 33.3. Некоторые нюансы                                       | 528 |
| 33.4. Установка wine                                         | 528 |
| 33.5. Запуск Windows-программ                                | 529 |
| 33.6. Эмулятор Cedega                                        | 531 |
| 33.6.1. Что такое Cedega                                     | 531 |
| 33.6.2. Бесплатная 14-дневная версия                         | 532 |
| 33.6.3. Как установить эмулятор                              | 533 |
| 33.7. База Windows-приложений                                | 535 |
| Глава 34. Виртуальный компьютер VirtualBox                   | 536 |
| 34.1. Эмуляторы wine и VirtualBox: преимущества и недостатки | 536 |
| 34.2. Установка VirtualBox и создание виртуальной машины     | 538 |
| 34.3. Изменение настроек виртуальной машины                  | 542 |
| 34.4. Другие эмуляторы                                       | 546 |
| 34.5. Несколько слов в заключение                            | 548 |

| Содержание |
|------------|
|------------|

| Приложение А. Параметры ядра                                  | 550 |
|---------------------------------------------------------------|-----|
| Приложение Б. Псевдофайловая система /proc                    | 552 |
| Б.1. Кратко о /ргос                                           | 552 |
| Б.2. Некоторые информационные файлы                           | 553 |
| Б.З. Параметры ядра                                           | 554 |
| Б.4. Параметры файловых систем                                | 555 |
| Б.5. Сетевые параметры                                        | 555 |
| Б.6. Параметры виртуальной памяти                             | 556 |
| Б.7. Сохранение изменений                                     | 556 |
| Приложение В. Пять "горячих" проблем                          | 558 |
| Проблема 1. Забыт пароль root                                 | 558 |
| Проблема 2. Как войти в систему с полномочиями root           | 560 |
| Проблема 3. Ошибка kernel panic: VFS: Unable to mount root fs | 560 |
| Проблема 4. Ошибка kernel panic - not syncing                 | 561 |
| Проблема 5. Артефакты на LCD-мониторе                         | 561 |
| Приложение Г. Листинг файла /etc/php5/apache/php.ini          | 562 |
| Предметный указатель                                          | 584 |

# Введение

У многих "линуксоидов" сложилось неправильное мнение о дистрибутиве Ubuntu. Мол, это очень простой дистрибутив, он полезен максимум для начинающих. Некоторые вообще его не признают и считают "недодебиан".

В чем-то они правы. Да, Ubuntu — довольно простой дистрибутив, и новичку в нем будет легко освоиться. Простота достигается не только благодаря простому графическому интерфейсу (при этом слово "простой" не означает некрасивый — в чем вы успеете убедиться в этой книге), но и правильному подходу к выбору программного обеспечения. В других дистрибутивах для решения одной и той же задачи по умолчанию установлено несколько программ — несколько программ для записи CD/DVD, несколько текстовых процессоров, несколько видеопроигрывателей. Ладно бы, если все эти программы безупречно работали. А так получается, что установлено три программы, а реально можно использовать только одну, потому что остальные или неудобны, или глючат.

В Ubuntu все иначе — для одной задачи установлена всего одна проверенная программа. Вот в чем секрет простоты этого дистрибутива.

К сожалению, во многих книгах Ubuntu рассмотрен поверхностно. Почему? Виной всему обманчивая простота. Казалось бы, что тут рассматривать, если и так все понятно. А теперь давайте подумаем. Дистрибутив Ubuntu устанавливает, как правило, новичок. Установил, купил книгу, в которой дистрибутив описан поверхностно, а потом, когда начинаются проблемы, он не может ничего сделать, и, так и не разобравшись, в чем дело, устанавливает другой дистрибутив. После этого у человека складывается мнение, что Ubuntu — какой-то неполноценный дистрибутив.

Данная книга — это совершенно другой взгляд на дистрибутив Ubuntu. Как перемещать окошки и как ис-

#### Введение

пользовать браузер — знают все пользователи, а совсем уж начинающие (которые не знают, как перемещать окошки) не будут устанавливать Linux на свой компьютер. В этой книге, по возможности, все элементарное и очевидное рассматриваться не будет. Если рассматривается графический интерфейс, то речь пойдет не о перемещении окошек, а о его настройке (только не подумайте, что мы будем говорить о смене фона рабочего стола). Если коснемся браузера, то поговорим о добавлении в него плагинов, а не о том, как бороздить по просторам Интернета. Настраивать сеть будем не только графическим конфигуратором, но и разберемся, в какие файлы конфигуратор вносит изменения (так, на всякий случай).

# Версии дистрибутивов, которые рассматриваются в книге

В данной книги рассматривается Ubuntu версии 10.04. На прилагаемом диске вы найдете три ISO-образа:

- Ubuntu 10.04 для платформы i386;
- Ubuntu 10.04 для платформы AMD64;
- Denix 2.1 дистрибутив, построенный на базе Ubuntu 9.10 для платформы i386 (последнюю версию этого дистрибутива вы всегда сможете скачать по адресу: http:// denix.dkws.org.ua).

### Поддержка и помощь читателям

Если что-то не получается, вы всегда можете рассчитывать на посильную помощь автора книги на форуме сайта (www.dkws.org.ua).

#### От издательства "Диалектика"

Вы, читатель этой книги, и есть главный ее критик. Мы ценим ваше мнение и хотим знать, что было сделано нами правильно, что можно было сделать лучше и что еще вы хотели бы увидеть изданным нами. Нам интересны любые ваши замечания в наш адрес.

Мы ждем ваших комментариев и надеемся на них. Вы можете прислать нам бумажное или электронное письмо либо просто посетить наш веб-сервер и оставить свои замечания там. Одним словом, любым удобным для вас способом дайте нам знать, нравится ли вам эта книга, а также выскажите свое мнение о том, как сделать наши книги более интересными для вас.

Отправляя письмо или сообщение, не забудьте указать название книги и ее авторов, а также свой обратный адрес. Мы внимательно ознакомимся с вашим мнением и обязательно учтем его при отборе и подготовке к изданию новых книг.

Наши электронные адреса:

| E-mail:               | info@dialektika.com                      |
|-----------------------|------------------------------------------|
| WWW:                  | http://www.dialektika.com                |
| Наши почтовые адреса: |                                          |
| в России:             | 127055, Москва, ул. Лесная, д. 43, стр.1 |
| в Украине:            | 03150, Киев, а/я 152                     |

# Программы для работы в Интернете

# 10.1. Какие интернетпрограммы установлены по умолчанию

Казалось бы, по умолчанию установлены все необходимые программы (браузер Firefox, почтовый клиент Evolution, ICQ-клиент Pidgin, программный телефон Ekiga), но все это, увы, нужно доводить до ума. Браузер Firefox совершенно не готов к использованию — нужно доустановить плагины, чтобы ним было удобно пользоваться. Почтовый клиент Evolution — на любителя. Лично мне больше нравится Mozilla Thunderbird. ICQ-клиент Pidgin испытывает трудности с русским языком, а смайлы у него — просто ужас. Программный телефон Ekiga мало кому нужен, если все привыкли использовать Skype. А менеджер для закачки вообще не установлен. Конечно, можно качать файлы и с помощью браузера, но это неудобно, поскольку в нем нет функций, характерных для менеджера закачки, например, выключить питание компьютера по завершении закачек.

Как видите, работы очень много — нужно настроить систему "под себя", в этом вам поможет данная глава книги. Если быть предельно точным, то в этой главе мы:

- установим Flash-плагины для Firefox;
- установим и локализируем почтовый клиент Mozilla Thunderbird;

Глава

- "подружим" ICQ-клиент Pidgin с русским языком и установим смайлики для него в стиле QIP;
- удалим программный телефон Ekiga и установим Skype;
- установим программу GoogleEarth.

# 10.2. Firefox совершенно не готов к работе!

Firefox, безусловно, — отличный браузер, но не в том виде, в каком он предстает перед нами в Ubuntu. Очень много современных сайтов содержат Flash-ролики. И это не удивительно, ведь с помощью технологии Flash можно создать красивый и запоминающийся сайт, причем сайт не будет занимать мегабайты дискового пространства и быстро загрузится даже у пользователей, до сих пор использующих модемные соединения.

С помощью браузера Firefox вы не сможете просмотреть Flash-сайты. Конечно, до тех пор, пока не установите соответствующий плагин.

Также в Firefox вы не сможете открыть PDF-файлы. Даже поисковые машины уже научились индексировать PDF-файлы, а Firefox не позволяет их просматривать. Конечно, можно скачать PDF-файл и открыть их в Acrobat Reader (версия Acrobat Reader для Linux бесплатно доступна на сайте компании Adobe — www.adobe.com). Но гораздо удобнее щелкнуть мышью на ссылке, а через пару секунд (ну, или минут — все зависит от скорости соединения и размера PDF) документ будет загружен в окне браузера!

Все перечисленные недостатки мы устраним в этой главе. Откройте Firefox и в строке адреса введите: **about:plugins** (рис. 10.1).

Нужно отметить, что в Ubuntu 10.04 в Firefox установлено намного больше плагинов, чем в Ubuntu 9.х (здесь список плагинов практически совсем пуст). В Ubuntu 10.04 (используется версия Firefox 3.6) плагинов значительно больше, но толку от них мало. Да, установлены плагины для воспроизведения свободных форматов (OGG и другие) в браузере, но эти форматы пока мало распространены. Даже есть плагин для отображения контента video/flv, чему я весьма обрадовался. Но сервис YouTube быстро охладил мой пыл. Я зашел на www. youtube.com и выбрал первый попавшийся ролик. В результате получил сообщение о необходимости установки Flash-проигрывателя (рис. 10.2).

Превратить "пустой" Firefox в браузер, который все открывает и все умеет, достаточно просто. Для этого достаточно установить дополнительные пакеты.

Первым делом установим Flash-плагин. В репозиториях Ubuntu можно найти несколько различных Flash-плагиновflashplugin-installer — проприетарный плагин от Adobe;

flashplugin-nonfree — еще один проприетарный Flash-плагин;

flashplugin-nonfree-extrasound — Flash-плагин с улучшенным звуком;

swfdec-mozilla — еще один Flash-плагин;

gnash — свободный Flash-плагин.

|                                                                                                    |                                                                                                    |                                             | ( http 21, 22.0-                                                           |
|----------------------------------------------------------------------------------------------------|----------------------------------------------------------------------------------------------------|---------------------------------------------|----------------------------------------------------------------------------|
| ) О плагинах (plugins                                                                                                    | 5)-Mozilla Firefox                                                                                                    |                                             |                                                                            |
| равка <u>В</u> ид <u>Ж</u> урнал <u>З</u> а                                                                                                    | кладки <u>И</u> нструменты <u>С</u> правка                                                                                                    |                                             |                                                                            |
| - C 🛛 🏠 🖻                                                                                                    | about:plugins                                                                                                    | S 🛛 🔕                                       | ▼ Amazon.com                                                               |
| е популяр 🔻 🐻 Getti                                                                                                    | ng Started 📓 Latest Headlines 🔻                                                                                                    |                                             |                                                                            |
| агинах (plugins)                                                                                                    | -                                                                                                    |                                             |                                                                            |
|                                                                                                    | Установленные г                                                                                                    | ілагины                                     |                                                                            |
| олее подробную инфор                                                                                                    | мацию о плагинах для браузера можно найти на                                                                                                    | mozilla.org.                                |                                                                            |
| LC Multimedia P<br>هفتری: libtotem-cone                                                                                                    | la unos movino nan in na <u>progritoca.movaevorg</u><br>?lugin (compatible Totem 2.29.91)<br>⊱plugin.so                                                                                                    |                                             |                                                                            |
| /LC Multimedia P<br>Файл: libtotem-cone<br>Версия:<br>The <u>Totem</u> 2.29.91 р                                                                                                    | Plugin (compatible Totem 2.29.91)<br>⊢plugin.so<br>Iugin handles video and audio streams.                                                                                                    |                                             |                                                                            |
| /LC Multimedia P<br>Файл: libtotem-cone<br>Версия:<br>The <u>Totem</u> 2.29.91 р<br>Тип MIME                                                                                                    | Plugin (compatible Totem 2.29.91)<br>Plugin.so<br>Lugin handles video and audio streams.<br>Описание                                                                                                    | Суффиксы                                    | Включён                                                                    |
| /LC Multimedia P<br>Файл: libtotem-cone<br>Версия:<br>The <u>Totem</u> 2.29.91 р<br>Тип MIME<br>application/x-vic-plugin                                                                                                    | lai илов можно наи и на <u>ридициос. Inocaev.org</u> .<br>Plugin (compatible Totem 2.29.91)<br>E-plugin.so<br>lugin handles video and audio streams.<br>Описание<br>VLC Multimedia Plugin                                                                                                    | Суффиксы                                    | <b>Включё</b> н<br>Да                                                      |
| /LC Multimedia P<br>Файл: libtotem-cone<br>Версия:<br>The <u>Totem</u> 2.29.91 p<br>Thm MIME<br>spplication/x-vLo-plugin<br>application/vLo                                                                                                  | lai undo можно нал и на <u>progrado Litococho vorg</u> .<br>Plugin (compatible Totem 2.29.91)<br>-plugin.so<br>lugin handles video and audio streams.<br>Описание<br>VLC Multimedia Plugin<br>VLC Multimedia Plugin                                                                             | Суффиксы                                    | Включён<br>Да<br>Да                                                        |
| /LC Multimedia P<br>Daňn: libtotem-cone<br>Bepcusa:<br>The <u>Totem</u> 2.29.91 p<br>Tun MIME<br>upplication/x-vlc-plugin<br>upplication/vlc<br>rideo/x-google-vlc-plugin                                                                    | Plugin (compatible Totem 2.29.91)<br>⇒plugin.so<br>lugin handles video and audio streams.<br>Описание<br>VLC Multimedia Plugin<br>VLC Multimedia Plugin<br>VLC Multimedia Plugin                                                                                                    | Суффиксы                                    | <b>Включён</b><br>Да<br>Да<br>Да<br>Да                                     |
| /LC Multimedia F<br>Файл: libtotem-cone<br>Версия:<br>The Totem 2.29.91 р<br>Тил МІМЕ<br>pplication/vlc<br>ideo/x-google-vlc-plugin<br>pplication/v-ogg                                                                                      | Plugin (compatible Totem 2.29.91)<br>⊱plugin.so<br>lugin handles video and audio streams.<br>Описание<br>VLC Multimedia Plugin<br>VLC Multimedia Plugin<br>Myльтимедийный файл Ogg                                                                                                    | Суффиксы                                    | <b>Включён</b><br>Да<br>Да<br>Да<br>Да<br>Да                               |
| /LC Multimedia F<br>Файл: libtotem-cone<br>Версия:<br>The Totem 2.29.91 p<br>Тип MIME<br>pplication/k-vlc-plugin<br>ideo/x-google-vlc-plugin<br>pplication/k-ogg<br>pplication/kogg                                                          | Plugin (compatible Totem 2.29.91)<br>Plugin.so<br>lugin handles video and audio streams.<br>Описание<br>VLC Multimedia Plugin<br>VLC Multimedia Plugin<br>VLC Multimedia Plugin<br>VLC Multimedia Plugin<br>Myльтимедийный файл Ogg<br>мультимедийный файл Ogg                                  | Суффиксы<br>одд<br>одд                      | <b>Включён</b><br>Да<br>Да<br>Да<br>Да<br>Да<br>Да                         |
| /LC Multimedia F<br>Daňn: libtotem-cone<br>Bepcus:<br>The Totem 2.29.91 p<br>Tun MIME<br>application/x-c-plugin<br>application/vlc<br>video/x-google-vlc-plugin<br>application/vlc<br>spplication/vlc<br>gplication/vlc<br>udio/ogg          | lai инов можно нал и на <u>ридипьос. Шохос voi</u> ,<br>Plugin (compatible Totem 2.29.91)<br>e-plugin.so<br>lugin handles video and audio streams.<br>Описание<br>VLC Multimedia Plugin<br>VLC Multimedia Plugin<br>VLC Multimedia Plugin<br>Мультимедийный файл Ogg<br>мультимедийный файл Ogg | Суффиксы<br>одд<br>одд<br>ода               | Включён<br>Да<br>Да<br>Да<br>Да<br>Да<br>Да<br>Да                          |
| /LC Multimedia P<br>Daily in yerandake in<br>Paint ibotem-cone<br>Bepcuse:<br>The <u>Totem</u> 2.29.91 p<br><b>Tun MIME</b><br>application/x-vlc-plugin<br>application/x-lc-plugin<br>application/x-ogg<br>application/cogg<br>audio/x-ogg   | Plugin (compatible Totem 2.29.91)<br>Plugin (compatible Totem 2.29.91)<br>Plugin so<br>lugin handles video and audio streams.<br>Описание<br>VLC Multimedia Plugin<br>VLC Multimedia Plugin<br>Мультимедийный файл Ogg<br>мультимедийный файл Ogg<br>аудио Ogg                                  | Суффиксы<br>одд<br>одд<br>одд<br>одд<br>одд | Включён<br>Да<br>Да<br>Да<br>Да<br>Да<br>Да<br>Да<br>Да<br>Да              |
| /LC Multimedia P<br>Deavin: libtotem-cone<br>Bepcurs:<br>The <u>Totem</u> 2.29.91 p<br><b>Tun MIME</b><br>application/v-lc-plugin<br>application/vlc<br>/ideo/x-google-vlc-plugin<br>application/gg<br>audio/x-ogg<br>/ideo/ogg<br>/ideo/ogg | Plugin (compatible Totem 2.29.91)<br>Plugin (compatible Totem 2.29.91)<br>Plugin handles video and audio streams.<br>Описание<br>VLC Multimedia Plugin<br>VLC Multimedia Plugin<br>VLC Multimedia Plugin<br>Myльтимедийный файл Ogg<br>аудио Ogg<br>аудио Ogg<br>Видео Ogg                      | Суффиксы<br>                                | Включё́я<br>Да<br>Да<br>Да<br>Да<br>Да<br>Да<br>Да<br>Да<br>Да             |
| /LC Multimedia P<br>Deain: libtotem-cone<br>Bepcus:<br>The Totem 2.29.91 p<br>Twn MIME<br>application/vic<br>ideo/x-google-vic-plugin<br>application/vic<br>ideo/x-gog<br>audio/ogg<br>audio/ogg<br>audio/ogg<br>ideo/x-ogg<br>ideo/x-ogg    | Plugin (compatible Totem 2.29.91)<br>Plugin (compatible Totem 2.29.91)<br>Plugin.so<br>lugin handles video and audio streams.<br>Описание<br>VLC Multimedia Plugin<br>VLC Multimedia Plugin<br>Мультимедийный файл Ogg<br>аудио Ogg<br>аудио Ogg<br>видео Ogg<br>видео Ogg                      | Суффиксы<br>                                | Включё́я<br>Да<br>Да<br>Да<br>Да<br>Да<br>Да<br>Да<br>Да<br>Да<br>Да<br>Да |

Рис. 10.1. Установленные плагины

| 🔅 Приложения Переход Система 🥘 🕐                                                   |                                       |                            | 戦すり                                                                  | 🖾 Вск Мар                            | 21, 22:05            | 🔊 denis 🕐     |
|------------------------------------------------------------------------------------|---------------------------------------|----------------------------|----------------------------------------------------------------------|--------------------------------------|----------------------|---------------|
| 💿 📀 💿 YouTube - God of War 3: Ten F                                                | TW (Top Ten Enemies) S0               | 2E24-Mozilla Firefox       |                                                                      |                                      |                      |               |
| <u>Ф</u> айл <u>П</u> равка <u>В</u> ид <u>Ж</u> урнал <u>З</u> акладки <u>И</u> н | іструменты <u>С</u> правка            |                            |                                                                      |                                      |                      |               |
| 🖕 🗼 🔻 🤁 🙁 🏠 🔛 http://www                                                           | v.youtube.com/watch?v=R6gf            | Y_uy90&feature=popula      | ு இல்                                                                | • • Am                               |                      | Q,            |
| 🛅 Самые популяр 🔻 📦 Getting Started                                                | 🗟 Latest Headlines 🔻                  |                            |                                                                      |                                      |                      |               |
| YouTube - God of War 3: Ten FT 🖶                                                   |                                       |                            |                                                                      |                                      |                      | v             |
| You Tube<br>Broadcast Yourself II Главная Видео Каналь                             | I I I I I I I I I I I I I I I I I I I | иск                        | Подписки                                                             | Создать ан<br>Журнал                 | каунт ил<br>Добавить | и Войти видео |
| Ten FTW (Top Ten: Video Games<br>S02E24<br><sup>Сезон 2</sup>   Серия 24           | a, Gameplay, Tips) / G                | od of War 3: Ten F         | тw (Тор Т                                                            | en Enemie                            | es)                  | @ Z) =        |
| Flash                                                                              |                                       |                            | Загрузи                                                              | те новый про                         | оигрыват             | ель           |
| Это видеоответ на видео God of War 3: Ten FTW (                                    | op 10 Upgrades) S02E23                |                            | 1 30.                                                                | REPON                                | IEN                  | Te P          |
| ★★★★★ Оценок: 887                                                                  | Оценка: TV-PG (Подробнее)             | Просмотров: 24986          |                                                                      | IN THEATERS                          | BNOW                 | C.I           |
| <ul> <li>Избранное</li> <li>Отправить</li> <li>Плейлисть</li> </ul>                | и № Пожаловаться                      |                            | NICTION 19.0                                                         | 3.2010                               | Подпис               | аться         |
| Facebook Twitter MySpace                                                           | (по                                   | азать настройки отправки)  | рани подр                                                            | робнее)<br>uba com <i>h</i> vata – С | lick boro to s       | ***           |
| Статистика и данные                                                                |                                       |                            | URL<br>http://www.youtu                                              | ibe.com/watch?v=Ri                   | SgftY_uy90           |               |
| Видеоответы (0)                                                                    | Войдите, ч                            | тобы разместить видеоответ | HTML                                                                 |                                      |                      |               |
| Текстовые комментарии (435) Настройки                                              | Войдите, ч                            | тобы добавить комментарий  | <object height="340" width="5&lt;/td&gt;&lt;td&gt;560">&lt;</object> | param name='                         | m 🕸                  |               |
| Bornkilla174 (16 час. назад)<br>"Eating a ton of spinach will give u massive diar  | a" nicesub there                      | Ответить 0 🖓 🍐             | Bocnpo<br>Season 2 (2                                                | извести все   Восг<br>2)             | произвести сл        | педующее      |
| DEFECTX9 (16 час. назад)                                                           |                                       | Ответить 0 🖓 🍐             | TREAT                                                                | Modern Warfare                       | 2: Ten               | A V           |
| Готово                                                                             |                                       |                            |                                                                      |                                      |                      |               |
| - (A) YouTube - God of War 3: Ten                                                  |                                       |                            |                                                                      | 8                                    | (2)                  |               |

Рис. 10.2. Нужно установить Flash-проигрыватель для отображения контента

Какой из них установить? Раньше я использовал gnash — как-никак это бесплатное программное обеспечение. Но в версии 10.04 он отказался работать — после установки плагина я попробовал воспроизвести ролик на YouTube — результат был такой, как на рис. 10.2. Но зато плагин flashplugin-nonfree работал превосходно — картинка четкая, звук тоже. Поэтому его и рекомендую (рис. 10.3).

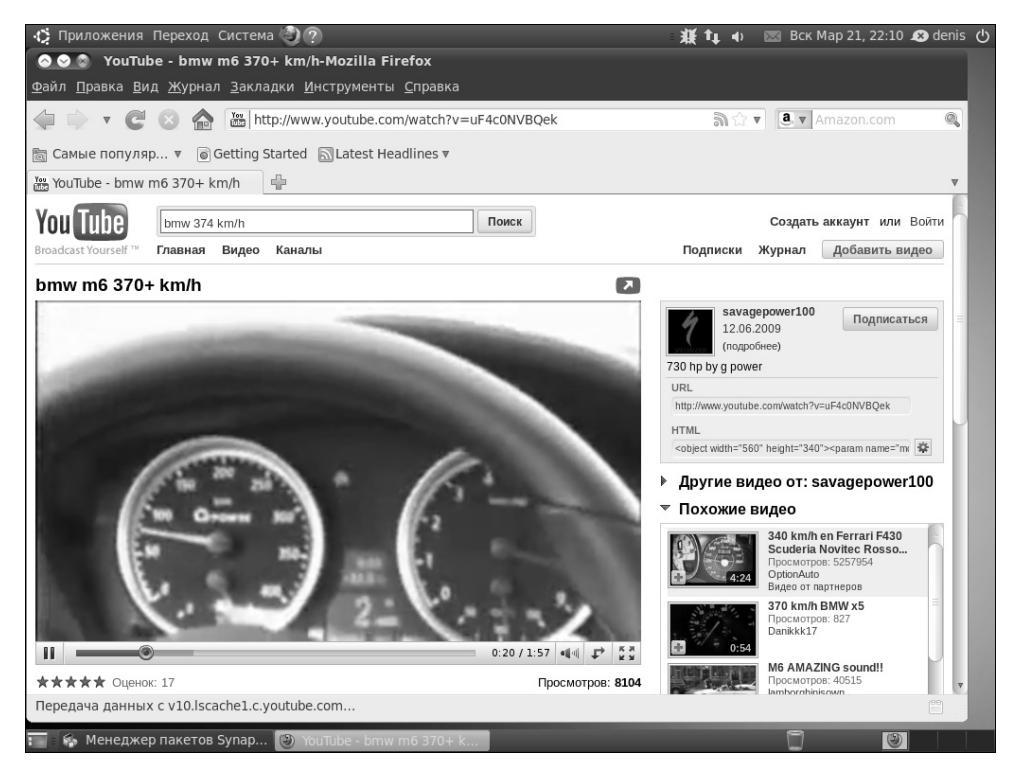

Рис. 10.3. Просмотр ролика на youtube.com

Для установки плагина нужно ввести следующую команду.

sudo apt-get install *maker* 

Например:

#### sudo apt-get install flashplugin-nonfree

Итак, поддержка Flash уже есть. Пойдем дальше. Установим пакет mozplugger, добавляющий возможность просмотра PDF, PostScript и фильмов с помощью Mozilla.

#### sudo apt-get install mozplugger

Следующий шаг — это установка шрифтов от Adobe (данный шаг является необязательным, поэтому его можете пропустить). Для этого нужно установить пакет acroread-fonts из репозитория Medibuntu (установка самого репозитория рассмотрена в главе 13).

#### sudo apt-get install acroread-fonts

Вот теперь наш браузер уже готов к работе.

# 10.3. Клиент для мгновенного обмена сообщениями Pidgin

Практически каждый пользователь Интернета использует ICQ или другой сервис для мгновенного обмена сообщениями. У нас популярнее ICQ, а на Западе — другие сервисы, например AOL AIM.

По умолчанию в Ubuntu 10 установлен клиент обмена сообщениями Empathy, но он у меня попросту отказался работать. Программа запустилась, я создал новую учетную запись, но войти в сеть так и не получилось (при этом программа красноречиво сообщала: Ошибка сети). Почему так, разбираться я не стал, а просто установил проверенный клиент для обмена мгновенными сообщениями — Pidgin.

#### sudo apt-get install pidgin

Сейчас мы поговорим о том, как настроить приложение Pidgin (Приложения⇒Интернет⇒ Клиент обмена мгновенными сообщениями Pidgin) для работы с ICQ. Запустите его. При первом запуске программа предложит вам добавить учетную запись (рис. 10.4).

| 🚳 Учё                     | тные записи                                                                                                    |  |  |  |  |  |
|---------------------------|----------------------------------------------------------------------------------------------------|--|--|--|--|--|
| Д                         | Добро пожаловать в Pidgin!                                                                                                    |  |  |  |  |  |
| y<br>Pi<br>Pi<br><b>A</b> | Вас нет настроенных учётных записей. Для соединения<br>idgin нажмите кнопку <b>Добавить</b> и настройте вашу<br>ервую учётную запись. Если Вы хотите подключить<br>idgin к нескольким учётным записям, нажмите<br><b>обавить</b> , чтобы настроить их все. |  |  |  |  |  |
| B<br>11<br>34<br>CT       | ы можете вернуться к этому окну, чтобы добавить,<br>зменить или удалить аккаунты, открыв <b>Учётные</b><br>аписи⇔Управление учётными записями в окне<br>писка контактов                                                                                    |  |  |  |  |  |
|                           | <b>Добавить</b> Изменить Удалить Закрыть                                                                                                    |  |  |  |  |  |

Рис. 10.4. Для создания новой учетной записи щелкните на кнопке Добавить

В появившемся окне выберите протокол ICQ, введите идентификатор пользователя (UIN), пароль и установите флажок Запомнить пароль (рис. 10.5).

Теперь перейдите на вкладку Дополнительные и установите кодировку для ваших сообщений windows-1251. Не нужно устанавливать кодировку utf8! Вы потом не сможете общаться с другими пользователями. Обязательно снимите флажок Использовать SSL — иначе вы просто не войдете в сеть (рис. 10.6).

| 🚳 Добав  | ить учётную зап    | ИСР        |           |               |             |
|----------|--------------------|------------|-----------|---------------|-------------|
| Основные | Дополнительные     | е Прокси   |           |               |             |
| Парамет  | ры входа           |            |           |               |             |
| Протон   | кол:               | 🏶 ICQ      |           | ≜<br>▼        |             |
| Имя по   | ользователя:       | 28166094   |           |               |             |
| Пароли   | ь:                 |            |           |               |             |
| 🗆 Зап    | юмнить пароль      |            |           |               |             |
| Парамет  | ры пользователя    | я          |           |               |             |
| Локалі   | ьный псевдоним:    |            |           |               |             |
| 🗌 Уве    | домления о новых   | к письмах  |           |               |             |
| 🗆 Исп    | іользовать этот зн | начок собе | седника д | ля этой учётн | ной записи: |
|          | Удалить            |            |           |               |             |
|          |                    |            |           | Отменить      | Добавить    |

Рис. 10.5. Основные параметры учетной записи

| 🚳 Добавить уч                              | ётную запись                                                                                      |  |  |  |
|--------------------------------------------|---------------------------------------------------------------------------------------------------|--|--|--|
| Основные Допо.                             | лнительные Прокси                                                                                 |  |  |  |
| Сервер:                                    | login.messaging.aol.com                                                                           |  |  |  |
| Порт:                                      | 5190                                                                                              |  |  |  |
| 🖾 Использоват                              | ъSSL                                                                                              |  |  |  |
| 🖾 Использовать clientLogin                 |                                                                                                   |  |  |  |
| Всегда испол<br>Для передач<br>(медленнее, | пьзовать прокси-сервер AIM/ICQ<br>и файлов и прямого соединения<br>но не раскрывает ваш IP-адрес) |  |  |  |
| Кодировка:                                 | windows-1251                                                                                      |  |  |  |
|                                            |                                                                                                   |  |  |  |
|                                            |                                                                                                   |  |  |  |
|                                            |                                                                                                   |  |  |  |
|                                            |                                                                                                   |  |  |  |
|                                            | Отменить Добавить                                                                                 |  |  |  |

Рис. 10.6. Установка правильной кодировки

#### Примечание

Вам совсем не нравится клиент Pidgin? Тогда вы можете запустить QIP в эмуляторе wine. Программа нормально работает в нем — проверено мною лично. Эмулятор wine описан в главе 33, а инструкции по запуску QIP в нем вы найдете по адресу http://www.dkws. org.ua/phpbb2/viewtopic.php?t=3916.

После этого вы увидите список собеседников (рис. 10.7). Дня начала общения дважды щелкните на контакте — появится окно, в котором вы сможете обмениваться сообщениями.

Бич Pigdin, как ICQ-клиента, это его смайлики. До какой же степени они уродливы. Да, именно уродливы! Я не побоюсь этого слова. Не знаю, кто их рисовал, но у этого человека явно нет вкуса. Установите пакет pidgin-themes, содержащий различные темы для Pidgin, в том числе смайлы в стиле QIP, которые намного красивее стандартных смайликов.

#### sudo apt-get install pidgin-themes

После этого выберите команду меню Инструменты⇔Параметры (чтобы увидеть меню Инструменты, нужно сделать основное окно шире) и перейдите на вкладку Themes, затем в качестве темы для смайликов (Smiley Theme) выберите тему QIP-pidgin (рис. 10.8). Смайлики этой темы изображены на рис. 10.9.

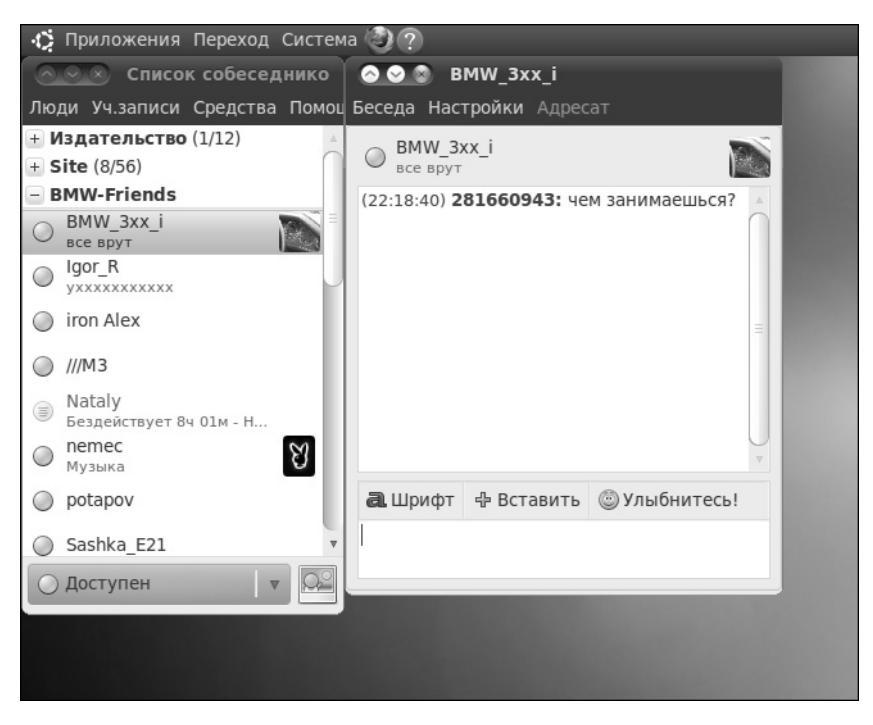

Рис. 10.7. Приложение Pidgin в работе

| Браузер         Select a theme that you would like to use from the lists below.<br>New themes can be installed by dragging and dropping them onto the theme list.           Беседы         New themes can be installed by dragging and dropping them onto the theme list.           Журналы         Тема Списка собеседников:         По умолчанию - Нежные пингвины<br>Тема списка собеседников:         V           Сеть         Тема значков состояния:         По умолчанию - Нежные пингвины<br>Тема значков состояния:         Now themes can be installed by dragging and dropping them onto the theme list.         V           Звуки         Звуковая тема:         По умолчанию - Нежные пингвины<br>звуковая тема значков состояния:         V           Темы         Стипь смайликов:         О умолчанию - Нежные пингвины<br>звуковая тема значков состояния:         V | Интерфеис            | Выборы тем                    |                                                                                |   |
|----------------------------------------------------------------------------------------------------|----------------------|-------------------------------|--------------------------------------------------------------------------------|---|
| Беседы         New themes can be instance by diagging and diopping them onto the theme inst.           Журналы         Тема Списка собеседников:         По умолчанию - Нежные пингвины         v           Сеть         Тема значков состояния:         По умолчанию - Нежные пингвины         v           Звуки         Звуковая тема:         По умолчанию - Нежные пингвины         v           Степь         По умолчанию - Нежные пингвины         v           Звуки         Звуковая тема:         По умолчанию - Нежные пингвины         v           Степь         Стипь смайликов:         QIP-pidgin - Miha_v014aR@_8)         v                                                                                                    | Браузер              | Select a theme that you would | like to use from the lists below.                                              |   |
| Журналы     Тема Списка собеседников:     По умолчанию - Нежные пингвины     т       Сеть     Тема значков состояния:     По умолчанию - Нежные пингвины     т       Звуки     Звуковая тема:     По умолчанию - Нежные пингвины     т       Статус / Бездействие     Звуковая тема:     По умолчанию - Нежные пингвины     т       Стипь смайликов:     Стипь смайликов:     Сир-ріdgin по умолчанию     т                                                                                                    | Беседы               | New themes can be installed b |                                                                                |   |
| Сеть<br>Прокси-сервер Тема значков состояния: По умолчанию - Нежные пингвины<br>Звуки<br>Звуки<br>Звуковая тема: По умолчанию - Нежные пингвины<br>Статус / Бездействие Стипь смайликов: ОРР-ріdgin по умолчанию<br>Стипь смайликов: ОРР-ріdgin - Miha_v014aR@_8)                                                                                                    | Журналы              | Тема Списка собеседников:     | По умолчанию - Нежные пингвины<br>Тема списка собеседников Pidgin по умолчанию | V |
| Прокси-сервер         Тема значков состояния:         По умолчанию - нежные пингвины         т           Звуки         Звуковая тема:         По умолчанию - нежные пингвины         т           Звуки         Звуковая тема:         Вуковая тема значков состояния Pidgin по умолчанию         т           Темы         Стиль смайликов:         QIP-pidgin - Miha_v014aR@_8)         т                                                                                                    | Сеть                 |                               | · · ·                                                                          |   |
| Звуки<br>Статус / Бездействие<br>Темы<br>Стипь смайликов:<br>ОІР-pidgin - Miha_v014aR@_8)                                                                                                    | Прокси-сервер        | Тема значков состояния:       | Тема значков состояния Pidgin по умолчанию                                     |   |
| Звуковая тема:         Оргоналис - пежнос пильсины         т           Темы         Стипь смайликов:         QIP-pidgin - Miha_v014aR@_8)         т                                                                                                    | Звуки                |                               |                                                                                |   |
| Темы<br><b>QIP-pidgin</b> - Miha_v014aR@_8)                                                                                                    | Статус / Бездействие | Звуковая тема:                | Звуковая тема Pidgin по умолчанию                                              |   |
| Port QIP smiles for Pidgin                                                                                                    | Темы                 | Стиль смайликов:              | <b>QIP-pidgin</b> - Miha_v014aR@_8)<br>Port QIP smiles for Pidgin              | v |
|                                                                                                    |                      |                               |                                                                                |   |
|                                                                                                    |                      |                               |                                                                                |   |
|                                                                                                    |                      |                               |                                                                                |   |
|                                                                                                    |                      |                               |                                                                                |   |

Рис. 10.8. Выбор темы смайликов

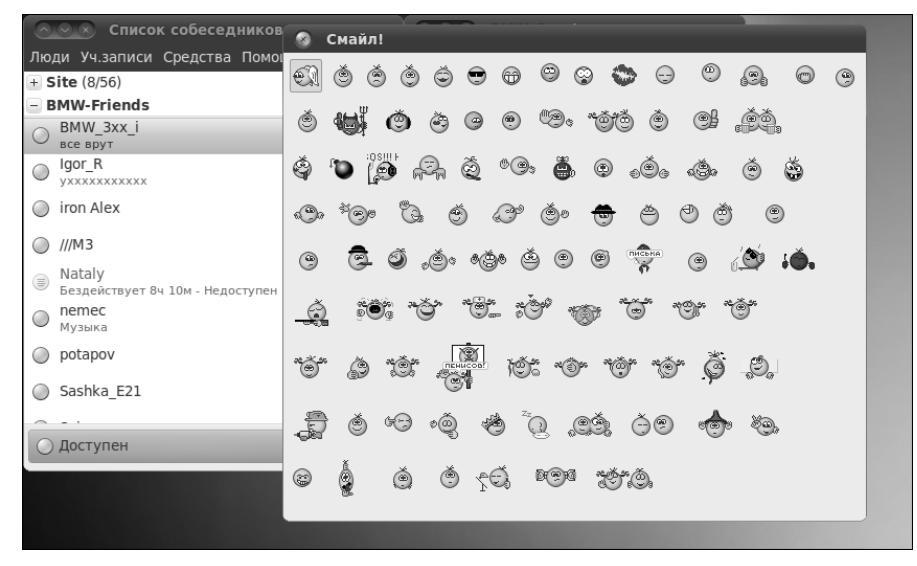

Рис. 10.9. Смайлики темы QIP-pidgin

#### Примечание

После изменения темы смайликов приложение Pidgin будет закрыто. Запустите его заново.

Если вдруг Pidgin откажется входить в сеть ICQ (такое иногда бывает), можно попробовать указать альтернативный ICQ-сервер. Попробуйте использовать один из следующих серверов. Часть III. Интернет, локальная сеть и Ubuntu

```
login.oscar.aol.com
ibucp-vip-d.blue.aol.com
ibucp-vip-m.blue.aol.com
ibucp2-vip-m.blue.aol.com
bucp-m08.blue.aol.com
icq.mirabilis.com
icq1.mirabilis.com
icq2.mirabilis.com
icq3.mirabilis.com
icq4.mirabilis.com
icq5.mirabilis.com
```

Для более эффективной работы Pidgin лучше указывать не символьное имя сервера, а его IP-адрес. Вот IP-адреса альтернативных ICQ-серверов.

205.188.252.24 205.188.252.27 205.188.252.21 205.188.252.21 205.188.252.33 205.188.252.31 205.188.252.31 205.188.254.3 205.188.254.11 205.188.252.18 205.188.252.18 205.188.254.10 205.188.254.1 205.188.252.19 205.188.252.28

Ocновной сервер ICQ (login.icq.com) все чаще дает сбой, поэтому имена и адреса альтернативных серверов пригодятся не только для настройки Pidgin, но и других ICQ-клиентов: QIP, Jimm (мобильный ICQ-клиент) и т.д.

# 10.4. Почтовый клиент Evolution

Программа Evolution (Приложения ⇒Офис ⇒Почта и календарь Evolution) сочетает в себе функции почтового клиента и планировщика (календарь, список задач). По сути, Evolution — это попытка сделать аналог популярной в Windows программы Outlook.

При первом запуске программа попросит указать параметры вашей учетной записи: e-mail, ваше имя, адреса почтовых серверов, пароли (рис. 10.10).

| 🚳 Помощник                                 | по уста              | новке Evolution                          |
|--------------------------------------------|----------------------|------------------------------------------|
| Получен                                    | иеп                  | очты                                     |
| Пожалуйста, на<br>следующие пар<br>записи. | астройте<br>аметры   | учётной                                  |
| Тип сервера:                               | POP                  | <b>v</b>                                 |
| Описание:                                  | Для под              | ключения и принятия почты с серверов РОР |
| Параметры                                  |                      |                                          |
| Сервер:                                    |                      | [mail.romb.net]                          |
| Имя пользов                                | вателя:              | kdn                                      |
| Безопасност<br>Использова                  | <b>ь</b><br>гь защиі | ценное соединение: Без шифрования 🔻      |
| Тип проверк                                | и подли              | інности                                  |
| Пароль                                     | ▼                    | роверить поддерживаемые типы             |
| 🗌 Запомни                                  | ть парол             | ь                                        |
|                                            |                      | Отменить Назад Вперёд                    |

Рис. 10.10. Настройка программы Evolution

Позже изменить указанные параметры (и другие параметры программы) можно с помощью команды меню Правка⇔Параметры.

При первом получении почты (с помощью кнопки Отправить/Получить на панели инструментов) программа запросит пароль для РОР-сервера (рис. 10.11).

| 🔕 По                  | 🔕 Вве | едите пароль для kdn@romb.net                     |        |
|-----------------------|-------|---------------------------------------------------|--------|
| <mark>ма</mark><br>Ма | R     | Введите пароль РОР для kdn на узле mail.romb.net. | енить  |
|                       |       | Отменить ОК                                       | ть все |

Рис. 10.11. Пароль для РОР-сервера (получения почты)

После этого вам нужно ввести пароль для основного брелока (используется при шифровании писем с помощью PGP). Постарайтесь ввести надежный пароль. Хотя, если вы не собираетесь использовать PGP, то особо не старайтесь — этот пароль вам не понадобится.

Использовать программу Evolution (рис. 10.12) довольно просто, поэтому вы разберетесь без моих комментариев (рис. 10.13).

| 🤣 Приложения Переход        | Система 🕘 🕐                                                                                                    | = ₩ cuia tµ •)                     | 📨 Вск Мар 21, 22:34 🔊 deni:   | s 🖱 |  |  |
|-----------------------------|----------------------------------------------------------------------------------------------------|------------------------------------|-------------------------------|-----|--|--|
| 💿 😔 🕲 Входящие (34 н        | епрочитанных, 36 всего) - Evolution                                                                                                    |                                    |                               |     |  |  |
| Файл Правка Вид Папка       | Сообщение Поиск Справка                                                                                                    |                                    |                               |     |  |  |
| Создать 🗸 🙀 Отпра           | авить/получить 🥁 Ответить 🙀 Ответи                                                                                                    | ть всем 🖂 Переслать 🔡 🔇            | ) 🖧 🐼 😣 🧔 🖨                   |     |  |  |
| 🖂 <b>Вхо</b> 34 непр6 всего | Показать: Все сообщения 🖕                                                                                                    | Искать: 🭳 Тема или П               | олучатели 🦪 в 🛛 текущей папк  | e 🛔 |  |  |
| 🖃 На этом компьютере        | От                                                                                                    | Тема                               | Дата                          |     |  |  |
| 실 Входящие (34)             | Control Control Con | Welcome to Evolution!              | 14.03.2007 15:00              |     |  |  |
| 👜 Исходящие                 | kdn@romb.net                                                                                                    | Вам пришло новое личное соо        | 2 дней назад 12:14            |     |  |  |
| 🗒 Корзина                   | kdn@romb.net                                                                                                    | Уведомление об ответе в те         | 2 дней назад 17:52            |     |  |  |
| 🖄 Отправленные              | kdn@romb.net                                                                                                    | Уведомление об ответе в те         | 2 дней назад 18:09            |     |  |  |
| 🖑 Спам                      | kdn@romb.net                                                                                                    | Уведомление об ответе в те         | 2 дней назад 18:25            |     |  |  |
| Черновики                   | OT: The Evolution Team < evolution@novel                                                                                                    | Looma                              |                               |     |  |  |
| 📓 Шаблоны                   | Komy: Evolution Users <evolution@novell.com< th=""><th>m&gt;</th><th></th><th></th></evolution@novell.com<>                                                                                                    | m>                                 |                               |     |  |  |
| - Папки поиска              | Тема: Welcome to Evolution!                                                                                                    |                                    |                               |     |  |  |
| 🗖 Прочее                    | <b>Дата:</b> 14.03.2007 15:00:00                                                                                                    |                                    |                               |     |  |  |
|                             | The Evolution Team is proud to welcome you to Evolution, a complete system for managing your communications and personal information.                                                                                                    |                                    |                               |     |  |  |
| 🖂 Почта                     | Getting Started                                                                                                    |                                    |                               |     |  |  |
| С Контакты                  | On the left of the Evolution window is the side bar, with shortcuts to all your mail folders. Below that, you will find buttons for your calendars, contacts, tasks, mail and memos.                                                                                                    |                                    |                               |     |  |  |
| 28 Календари                | For a complete guide to using Evolution,                                                                                                    | select Table of Contents in the He | Ip menu, or press the F1 key. |     |  |  |
| 🗟 Задачи                    | Bug Reporting                                                                                                    |                                    |                               |     |  |  |
|                             | Bugs should be reported to http://bugzilla                                                                                                    | a.gnome.org.                       |                               |     |  |  |
| Заметки                     |                                                                                                    |                                    |                               |     |  |  |
| - 🕒 Ошибка при Получ        | іение эл.почты.                                                                                                    |                                    |                               | 8   |  |  |
| Р Вуоляциие (34 непре       |                                                                                                    |                                    | 9                             |     |  |  |
| а входящие (34 непре        |                                                                                                    |                                    |                               |     |  |  |

Рис. 10.12. Программа Evolution

| 🔕 😒 🔊 Новое сообщение                                         |
|---------------------------------------------------------------|
| Файл Правка Вид Вставить Формат Безопасность                  |
| 🖾 Отправить 🔛 🐁 🗞 🕼 🛍 🔍 😪                                     |
| От кого: denis <kdn@romb.net> 🔻 Подпись: Нет 🔻</kdn@romb.net> |
| Кому:                                                         |
| Копия:                                                        |
| Тема:                                                         |
| Обычный текст 🔻 Обычный 🔻 🚞 式 🔻                               |
|                                                               |
|                                                               |
|                                                               |
|                                                               |
| + Показать панель вложений Добавить вложение В виде значков 🔻 |

Рис. 10.13. Создание сообщения

# 10.5. Установка почтового клиента Thunderbird

Mozilla Thunderbird — отличный почтовый клиент, он удобнее, чем Evolution, благодаря более продуманному интерфейсу. Хотя, может быть, это мне так показалось. В любом случае вы можете установить Thunderbird.

Для установки программы Thunderbird введите такую команду.

#### sudo apt-get install thunderbird thunderbird-locale-ru

Окно программы Mozilla Thunderbird изображено на рис. 10.14. Если вам Thunderbird больше понравилась, чем Evolution, то, удалив полностью Evolution, вы сэкономите свыше 120 Мбайт дискового пространства.

У Thunderbird есть одна полезная особенность: в эту программу встроен сканер портов. Стоит вам ввести ваш электронный адрес, программа сама определить имена серверов для входящих и исходящих сообщений.

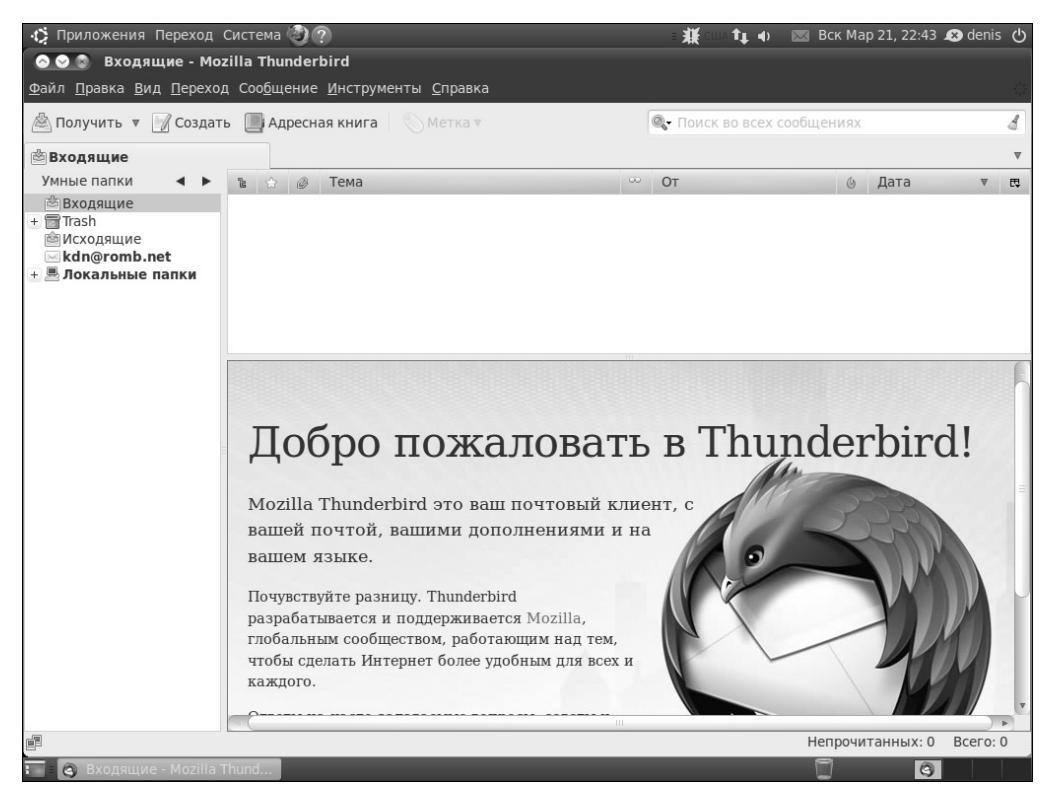

Рис. 10.14. Окно программы Mozilla Thunderbird

# 10.6. Закачка файлов в Ubuntu

Как уже было отмечено выше, программа для закачки файлов не устанавливается по умолчанию. А без нее скачивать файлы с Интернета, особенно большие, неудобно. Одной из лучших программ для закачки файлов является d4x. Установить ее можно с помощью команды.

#### sudo apt-get install d4x

После этого запустите программу, используя команду меню Приложения⇔Интернет⇒ Качалка для иксов (рис. 10.15).

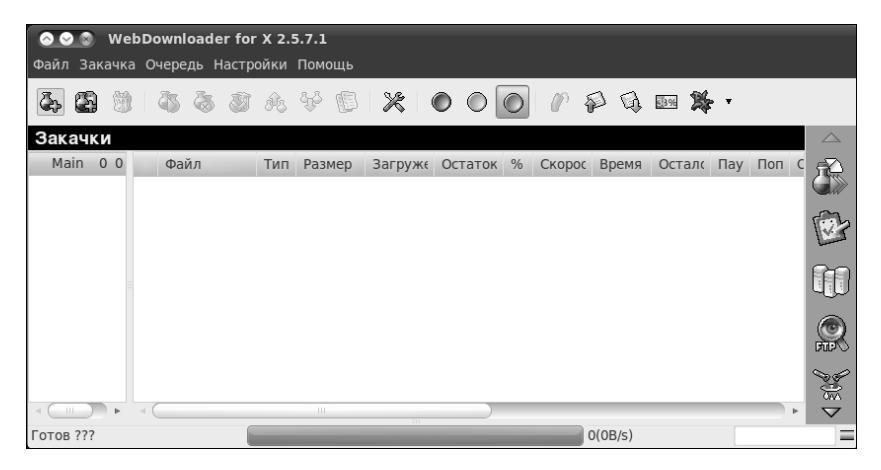

Рис. 10.15. Качалка для иксов

Пройдемся по полезным опциям программы. Выберите команду Настройки⇒Свойства программы. На вкладке Ограничения (рис. 10.16) можно задать ограничение скорости программы. Значение 0 говорит о том, что скорость не ограничена, но в этом случае программа быстро "узурпирует" весь канал, и, если вы хотите параллельно работать в Интернете, то странички будут открываться довольно медленно. Неограниченая скорость полезна, если вы оставляете закачку на ночь, чтобы выжать из канала все, на что он способен.

Довольно полезной является опция перехвата содержимого буфера обмена, инициируемая командой Интеграция⇒Буфер обмена (рис. 10.17). Вы можете включить интеграцию с буфером обмена и установить расширения файлов, которые должны перехватываться программой.

В командной строке можно использовать утилиту wget (рис. 10.18). Это совсем нетрудно.

wget [адрес]

Например:

#### wget http://server.ru/file.gz

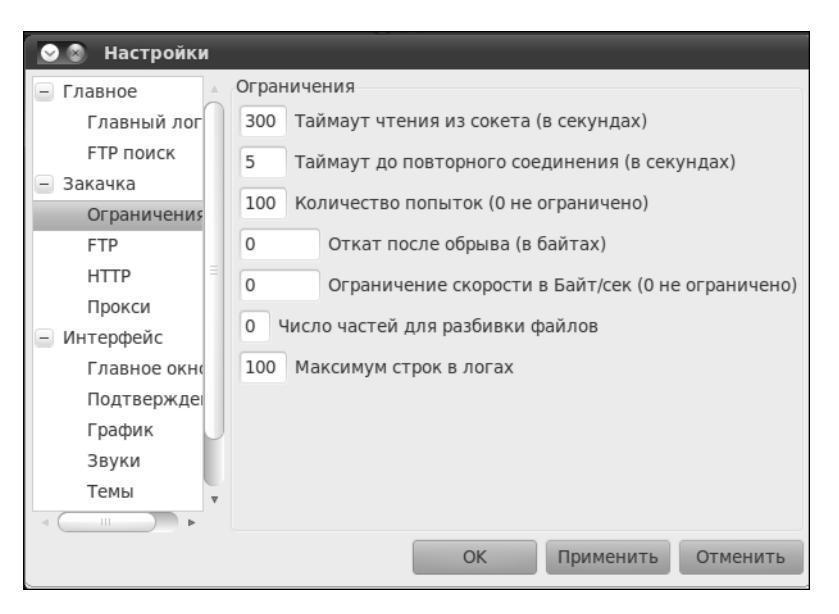

Рис. 10.16. Ограничения программы

| 🕑 🛞 Настройки                                        |                                                                                                    |     |
|------------------------------------------------------|----------------------------------------------------------------------------------------------------|-----|
| FTP поиск                                            | Буфер обмена<br>Слежение за буфером обмена<br>О Пропускать эти расширения в буфере                          |     |
| FTP                                                  | html htm php3 gif jpg png                                                                                   | ▼   |
| Прокси                                               | <ul> <li>Перехватывать эти расширения в буфере</li> <li>zip .gz rar arj exe rpm .bz2 deb tgz mp3</li> </ul> | ▼   |
| <ul> <li>Интерфейс</li> <li>Главное окнош</li> </ul> |                                                                                                    | _   |
| Подтверждеі<br>График                                |                                                                                                    |     |
| Звуки<br>Темы                                        |                                                                                                    |     |
| <ul> <li>Интеграция</li> <li>Буфер обмен</li> </ul>  |                                                                                                    |     |
| <                                                    | ОК Применить Отмени                                                                                         | іть |

Рис. 10.17. Интеграция с буфером обмена

```
den@den-desktop:~$ sudo wget --output-document=/etc/apt/sources.list.d/medibuntu
.list http://www.medibuntu.org/sources.list.d/$(lsb_release -cs).list
--2010-02-23 14:00:21-- http://www.medibuntu.org/sources.list.d/lucid.list
Преобразование адреса www.medibuntu.org.. 87.98.242.110
Устанавливается соединение с www.medibuntu.org[87.98.242.110]:80... соединились.
Запрос НТТР послан, ожидание ответа... 200 ОК
Длина: 268 [text/plain]
Saving to: «/etc/apt/sources.list.d/medibuntu.list»
100%[==================]] 268 --.-K/s в 0s
2010-02-23 14:00:21 (14,9 MB/s) - «/etc/apt/sources.list.d/medibuntu.list» saved
[268/268]
den@den-desktop:~$
```

Рис. 10.18. Программа wget в действии

Можно также установить расширение FlashGot для браузера Firefox. Расширение не занимается непосредственно закачкой файлов, а передает адреса файлов, которые нужно скачать, программе curl. Расширение FlashGot в паре с программой curl "в действии" показано на рис. 10.19.

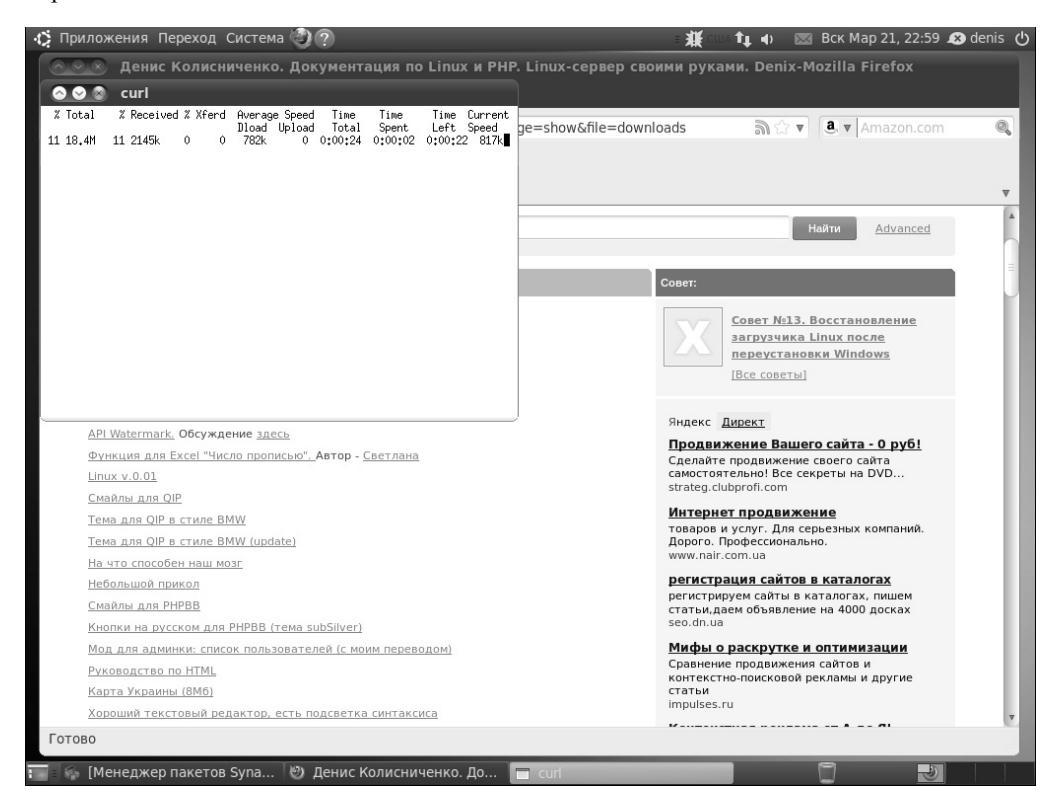

Puc. 10.19. Связка Firefox + FlashGot + curl

При установке FlashGot сохраняется возможность закачки файлов и стандартными средствами Firefox. Просто теперь при обработке ссылок у вас будет возможность или сохранить файл на диске с помощью Firefox, или же выбрать расширение FlashGot (рис. 10.20).

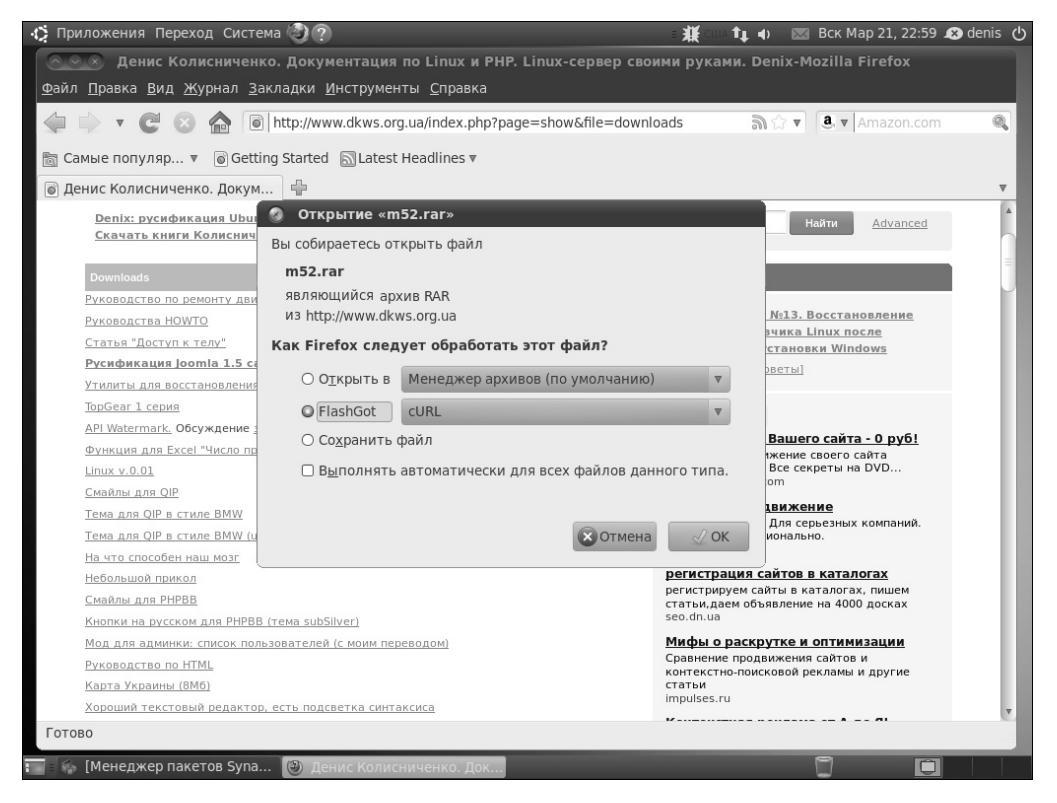

Рис. 10.20. Что делать с файлом?

# 10.7. FTP-клиент FileZilla

В Ubuntu по умолчанию вообще не устанавливается FTP-клиент (если не считать стандартного клиента ftp). Одним из лучших FTP-клиентов для Linux является FileZilla. Подробно работа с FTP-клиентом рассмотрена в главе 30, заодно в ней вы узнаете, как настроить собственный FTP-сервер и зачем он нужен обычному пользователю.

# 10.8. Установка программы Skype

Сейчас мы поговорим об установке Skype. Только об установке: работу с программой Skype рассматривать мы не будем, равно, как и говорить, для чего она нужна. Если вы уж решили установить программу Skype, то знаете, зачем она нужна.

Для установки Skype выполните следующие действия.

- 1. Откройте Firefox и зайдите на сайт www.skype.com (рис. 10.21).
- 2. Щелкните на кнопке Download.
- Далее вам нужно выбрать ваш дистрибутив. Выберите вариант Ubuntu 8.10. Не обращайте внимания на старую версию дистрибутива, главное, чтобы совпадала архитектура пакета. Если у вас 32-битовая система, то нужно выбрать 32-битовый пакет (рис. 10.22).
- 4. В появившемся окне выберите вариант Сохранить файл (рис. 10.23).
- 5. Как только пакет будет скачан, щелкните на его имени правой кнопкой мыши и выберите из меню команду Открыть (рис. 10.24).
- 6. В появившемся окне щелкните на кнопке Установить пакет (рис. 10.25).
- 7. Запустите программу Skype с помощью команды Приложения ⇒Интернет ⇒Skype (рис. 10.26).

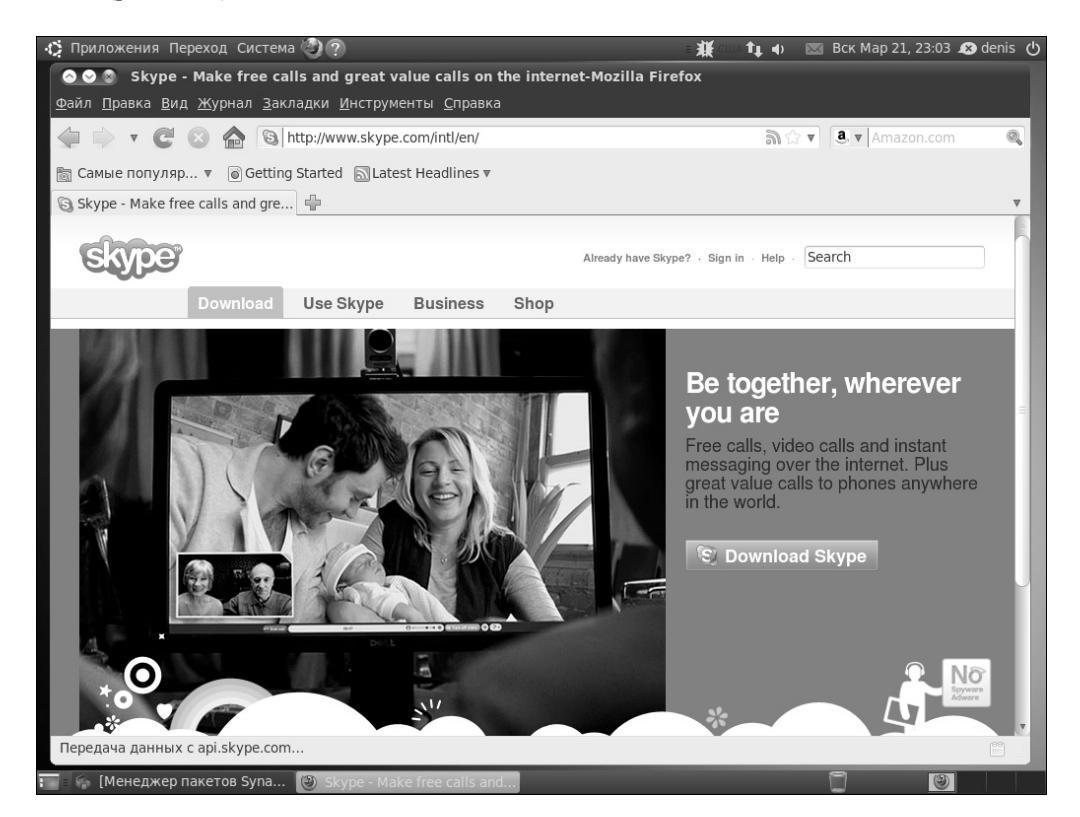

Puc. 10.21. Caŭm www.skype.com

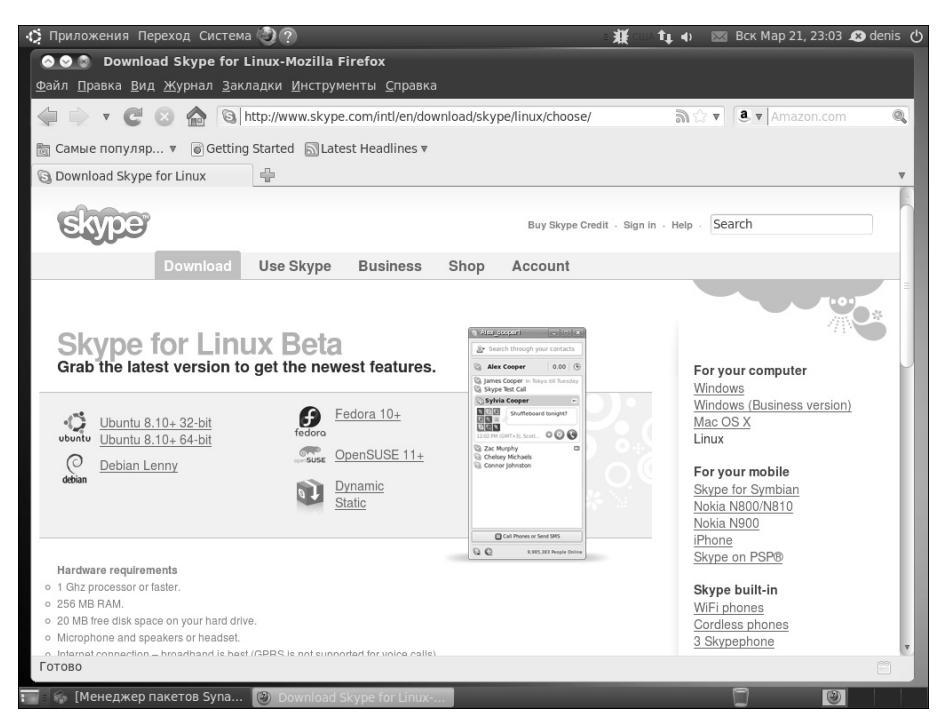

Рис. 10.22. Выберите пакет Skype

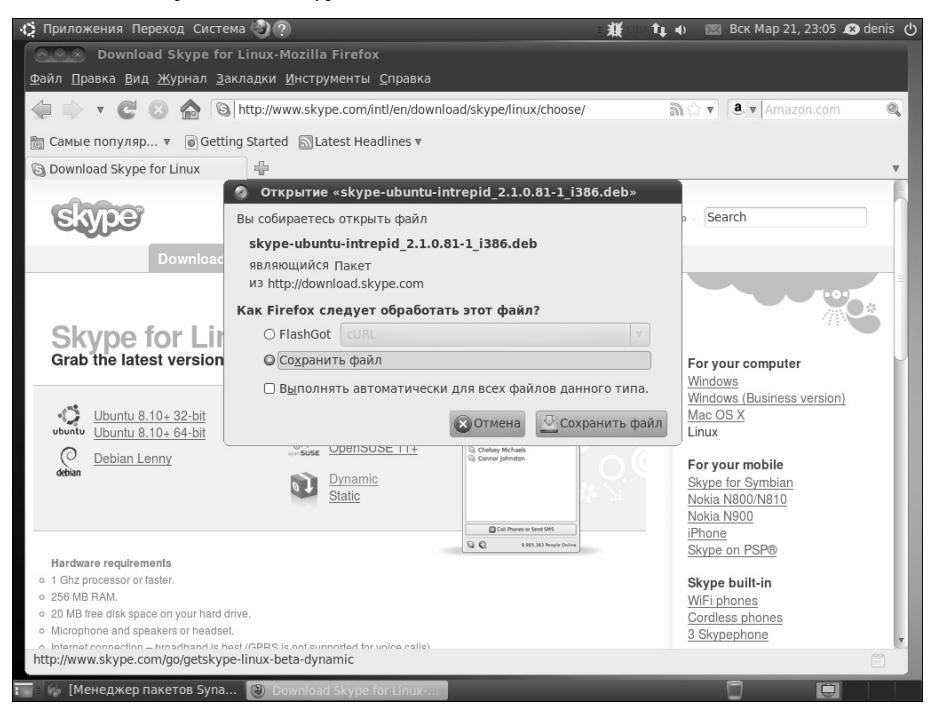

Рис. 10.23. Сохранение пакета

| OOX Download                                    | Skype for Linux-Mozilla Firefox        |                          |
|-------------------------------------------------|----------------------------------------|--------------------------|
| 🔕 😪 🕲 Загрузки                                  |                                        |                          |
| skype-ubuntu-intrepid_2.1.0.81-1_i386.deb 23:05 |                                        |                          |
| 19.2 МБ — sky                                   | <u>О</u> ткрыть                        |                          |
|                                                 | Открыть <u>п</u> апку содержащую файл  |                          |
| П <u>е</u> рейти к странице загрузки            |                                        |                          |
|                                                 | Ко <u>п</u> ировать ссылку на загрузку |                          |
|                                                 | Вы <u>д</u> елить всё                  |                          |
| У <u>д</u> алить из списка                      |                                        | юр                       |
|                                                 |                                        |                          |
|                                                 |                                        |                          |
| З Очистить список                               | Поиск 🔍                                | S Alex_esse<br>@• Search |
|                                                 | version to get the newest leatures.    | S Alex Co                |

Рис. 10.24. Открытие пакета

| Download Skype for Linux-Mozilla Firefox                                                                                                    |           |  |  |  |
|----------------------------------------------------------------------------------------------------|-----------|--|--|--|
| 🔿 🗢 🗴 Загрузки                                                                                                    |           |  |  |  |
| 📀 😪 🔊 Установка пакета — skype                                                                                                    | choose/   |  |  |  |
| Файл Справка                                                                                                    |           |  |  |  |
| Пакет: skype Установить пакет                                                                                                    |           |  |  |  |
| Состояние: Требует установки 7 пакетов Подробности                                                                                                    |           |  |  |  |
| Описание Подробности Файлы                                                                                                    | Skype Cre |  |  |  |
| Skype                                                                                                    |           |  |  |  |
| Skype is a little piece of software that lets you make free calls to anyone else on<br>Skype, anywhere in the world. And even though the calls are free, they are really<br>excellent quality. |           |  |  |  |
| * Make free Skype-to-Skype calls to anyone else, anywhere in the world.                                                                                                    |           |  |  |  |
| * Call phones and mobiles at pretty cheap rates per minute.                                                                                                    |           |  |  |  |
| * Group chat with up to 100 people or conference call with up to nine others.                                                                                                    |           |  |  |  |
| * Free to download.                                                                                                    | en labet? |  |  |  |
|                                                                                                    | 00        |  |  |  |
|                                                                                                    | -         |  |  |  |
| Unamic Dynamic                                                                                                    |           |  |  |  |

Рис. 10.25. Установка пакета

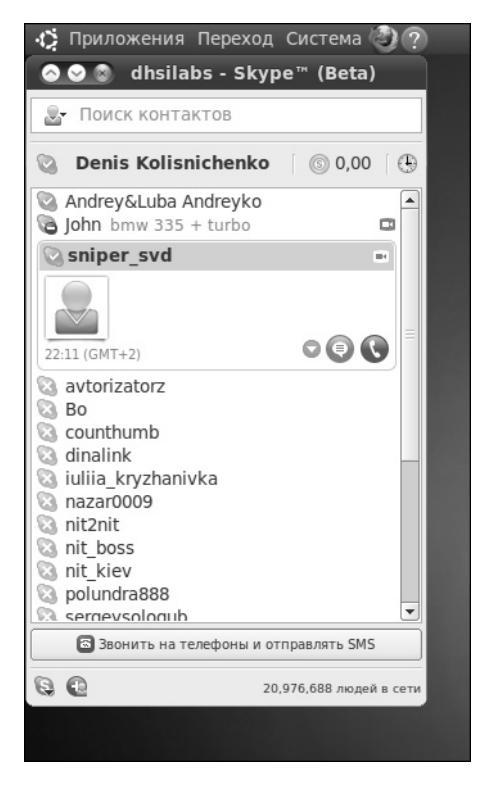

Рис. 10.26. Программа Skype

Зачем нужно столь подробное описание установки Skype? Да, гораздо проще сказать, скачайте и установите DEB-пакет. Но если вы хотите быстро начать работу с Ubuntu, вам проще воспользовать вот таким руководством, нежели узучать главу 22 и вникать в тонкости установки пакетов. Где можно, я старался описывать установку пакетов с помощью одной команды (sudo apt-get...). Раньше, когда Skype был в репозитории Medibuntu, можно было и его установить так же. Сейчас же этого сделать нельзя, поэтому и пришлось написать вот такое подробное руководство.

Что же касается проблем со звуком, то при правильной настройке звука их быть не должно. Обычно система сама правильно настраивает звуковую плату, но в некоторых случаях у вас могут возникнуть проблемы. Рекомендую прочитать главу 6 еще раз, где мы разбирались со звуковой карточкой. Чтобы вы лишний раз не листали книгу, напомню адреса сайтов с решением потенциальных проблем.

- http://help.ubuntu.ru/wiki/alsa hda-intel
- http://www.dkws.org.ua/phpbb2/viewtopic.php?t=4510
- http://www.dkws.org.ua/phpbb2/viewtopic.php?t=4515
- http://www.dkws.org.ua/phpbb2/viewtopic.php?t=4314
- http://www.dkws.org.ua/phpbb2/viewtopic.php?t=4497
- http://www.dkws.org.ua/phpbb2/viewtopic.php?t=4561

## 10.9. Программа GoogleEarth

Программа GoogleEarth позволяет взглянуть на нашу планету из космоса. Довольно интересная и познавательная программа. Поможет не только выбрать место для отпуска, но и выучить географию. Для установки этой программы нужно ввести такую команду.

#### sudo apt-get install googleearth

Далее инсталлятор "обрадует" вас, что нужно скачать почти 29 Мбайт пакетов, а после установки понадобится почти 92 Мбайт места на диске для этой программы. Раньше для установки этой программы приходилось повозиться, а сейчас достаточно выполнить одну команду. Вот только есть одна оговорка: пакет googleearth входит в состав репозитория Medibuntu, поэтому, прежде чем вводить команду установки, нужно подключить этот репозиторий. О том, как это сделать, сказано в главе 13. Ничего сложного — просто нужно ввести четыре команды. Это намного проще, чем установка GoogleEarth года три-четыре назад — уж поверьте мне.

После установки запустить программу можно через меню Приложения⇒Интернет⇒ Google Earth. Нужно отметить, что для полноценной работы с программой необходимо иметь довольно быстрое интернет-соединение, да и трафика она "кушает" немало (рис. 10.27).

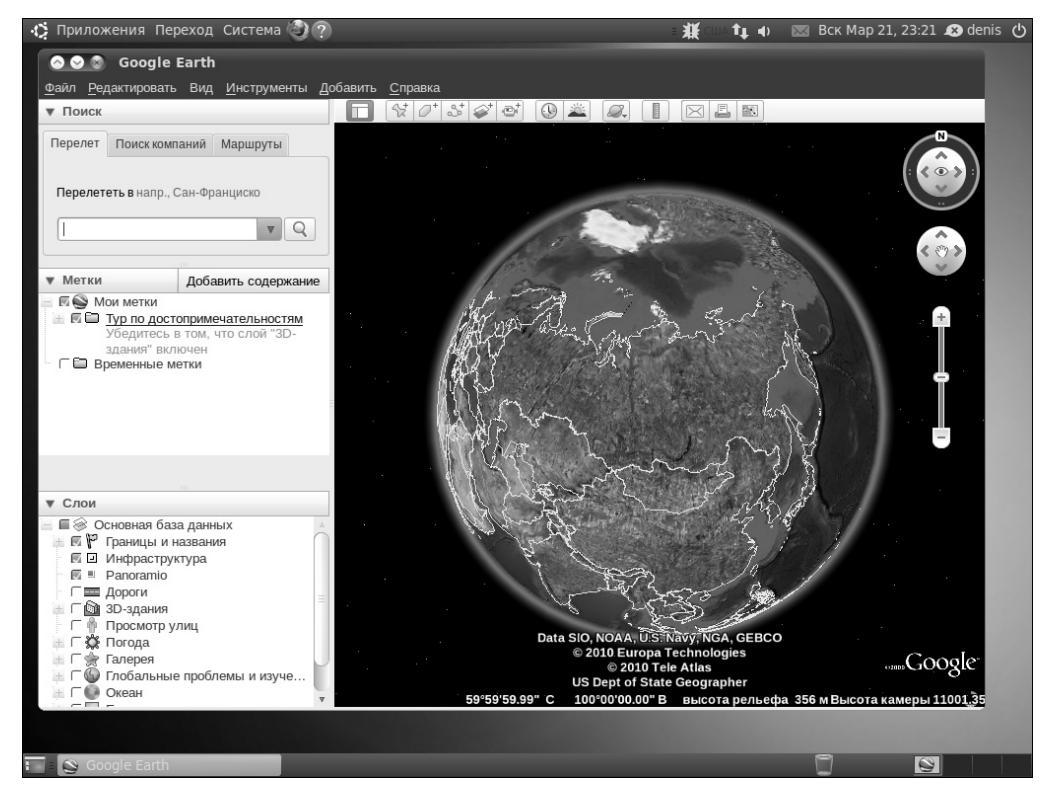

Рис. 10.27. Окно программы GoogleEarth